# LGS-A10

# **USER MANUAL**

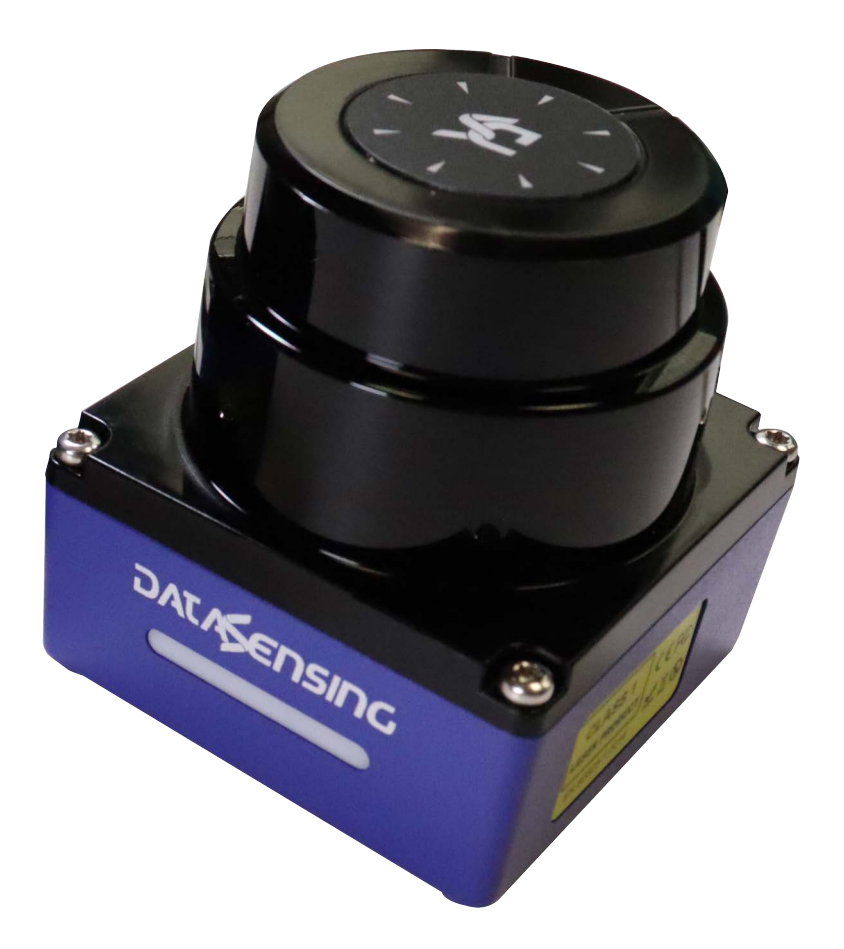

Compact LiDAR for Collision Avoidance and Object Detection

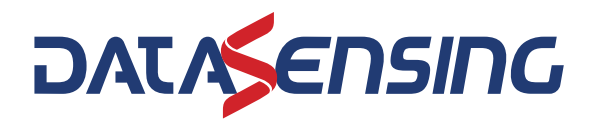

#### Datasensing S.r.l.

Strada S. Caterina 235 41122 Modena Italy Tel. +39 059 420411 Fax +39 059 253973

#### © 2024 Datasensing S.r.l.

All rights reserved. Without limiting the rights under copyright, no part of this documentation may be reproduced, stored in or introduced into a retrieval system, or transmitted in any form or by any means, or for any purpose, without the express written permission of Datasensing S.r.l. Owners of Datasensing products are hereby granted a non-exclusive, revocable license to reproduce and transmit this documentation for the purchaser's own internal business purposes. Purchaser shall not remove or alter any proprietary notices, including copyright notices, contained in this documentation and shall ensure that all notices appear on any reproductions of the documentation. Electronic versions of this document may be downloaded from the Datasensing website (www.datasensing.com).

#### Disclaimer

Datasensing has taken reasonable measures to provide information in this manual that is complete and accurate, however, Datasensing shall not be liable for technical or editorial errors or omissions contained herein, nor for incidental or consequential damages resulting from the use of this material. Datasensing reserves the right to change any specification at any time without prior notice.

#### Trademarks

Datasensing and the Datasensing logo are trademarks of Datasensing S.r.l.

#### Patents

See www.patents.datasensing.com for patent list.

LGS-A10 is a trademark of Datasensing S.r.l. All other trademarks and brands are property of their respective owners.

**ORIGINAL INSTRUCTIONS (ref. 2006/42/EC)** 

## CONTENTS

| PREFACE                                                                                                    | IV                                                                                                    |
|----------------------------------------------------------------------------------------------------|----------------------------------------------------------------------------------------------------|
| About this Manual                                                                                                    | iv                                                                                                    |
| Manual Conventions                                                                                                    | iv                                                                                                    |
| Technical Support                                                                                                    | iv                                                                                                    |
| Support Through the Website                                                                                                    | iv                                                                                                    |
| Reseller Technical Support                                                                                                    | IV                                                                                                    |
| DOCUMENT DESCRIPTION                                                                                                    | 1                                                                                                    |
| SAFETY INSTRUCTIONS                                                                                                    | 2                                                                                                    |
| Handle laser device properly                                                                                                    | 2                                                                                                    |
| Handle electrical connection properly                                                                                                    | 2                                                                                                    |
| WORKING PRINCIPLES                                                                                                    | 3                                                                                                    |
| INSTALLATION AND USAGE                                                                                                    | 5                                                                                                    |
| Mechanical connection                                                                                                    |                                                                                                    |
| Electrical connection                                                                                                    | 6                                                                                                    |
| Power and I/O connector                                                                                                    | 6                                                                                                    |
| I/O's Power Supply                                                                                                    | 7                                                                                                    |
| Ethernet connector                                                                                                    | 8                                                                                                    |
| Communication                                                                                                    |                                                                                                    |
| LEDS                                                                                                    |                                                                                                    |
| DATA PACKET FORMAT                                                                                                    | 12                                                                                                    |
| Overview                                                                                                    |                                                                                                    |
| Definition of Header                                                                                                    |                                                                                                    |
| Definition of Block                                                                                                    |                                                                                                    |
| Data conversion                                                                                                    |                                                                                                    |
| Distance calculation                                                                                                    | 13                                                                                                    |
| עופותועה במנגעומטער                                                                                                    |                                                                                                    |
| Calculation of signal strength                                                                                                    |                                                                                                    |
| Calculation of signal strength                                                                                                    |                                                                                                    |
| Calculation of signal strength<br>PARAMETER CONFIGURATION<br>Configuration through LGS pro PC software                                                                                                    |                                                                                                    |
| Calculation of signal strength<br>PARAMETER CONFIGURATION<br>Configuration through LGS pro PC software<br>Operating environment                                                                                                    |                                                                                                    |
| Calculation of signal strength<br>PARAMETER CONFIGURATION<br>Configuration through LGS pro PC software<br>Operating environment<br>Network environment                                                                                                    |                                                                                                    |
| Calculation of signal strength<br>PARAMETER CONFIGURATION<br>Configuration through LGS pro PC software<br>Operating environment<br>Network environment<br>Using LGS Pro                                                                                                    |                                                                                                    |
| Calculation of signal strength<br>PARAMETER CONFIGURATION<br>Configuration through LGS pro PC software<br>Operating environment<br>Network environment<br>Using LGS Pro<br>Menu tabs                                                                                                    | 16<br>16<br>17<br>17<br>18<br>18<br>18<br>18<br>18                                                                                                    |
| Calculation of signal strength<br>PARAMETER CONFIGURATION<br>Configuration through LGS pro PC software<br>Operating environment<br>Network environment<br>Using LGS Pro<br>Menu tabs<br>Online configuration                                                                                                    | 16<br>16<br>17<br>17<br>18<br>18<br>18<br>18<br>18<br>18<br>                                                                                                    |
| Calculation of signal strength<br>PARAMETER CONFIGURATION<br>Configuration through LGS pro PC software<br>Operating environment<br>Network environment<br>Using LGS Pro<br>Menu tabs<br>Online configuration<br>Offline configuration                                                                                                    | 16<br>16<br>17<br>17<br>18<br>18<br>18<br>18<br>18<br>18<br>18<br>18<br>18<br>                                                                                                    |
| Calculation of signal strength<br>PARAMETER CONFIGURATION<br>Configuration through LGS pro PC software<br>Operating environment<br>Network environment<br>Using LGS Pro<br>Menu tabs<br>Online configuration<br>Offline configuration<br>Monitoring<br>Basic measurement                                                                                                    | 16<br>16<br>17<br>18<br>18<br>18<br>18<br>18<br>18<br>18<br>18<br>18<br>18<br>18<br>18<br>12<br>14<br>14<br>14<br>14<br>14<br>14<br>14<br>14<br>14<br>14<br>14<br>14<br>14<br>14<br>14<br>14<br>14<br>14<br>14<br>14<br>14<br>14<br>14<br>14<br>14<br>14<br>14<br>14<br>14<br>14<br>14<br>14<br>                                                                                                    |
| Calculation of signal strength<br>PARAMETER CONFIGURATION<br>Configuration through LGS pro PC software<br>Operating environment<br>Network environment<br>Using LGS Pro<br>Menu tabs<br>Online configuration<br>Offline configuration<br>Monitoring<br>Basic measurement<br>Zone set switch                                                                                                    | 16<br>16<br>17<br>17<br>18<br>18<br>18<br>18<br>18<br>18<br>21<br>23<br>24<br>24<br>24<br>24<br>26<br>24<br>26<br>24<br>24<br>24<br>26<br>24<br>24<br>                               |
| Calculation of signal strength<br>PARAMETER CONFIGURATION<br>Configuration through LGS pro PC software<br>Operating environment<br>Network environment<br>Using LGS Pro<br>Menu tabs<br>Online configuration<br>Offline configuration<br>Monitoring<br>Basic measurement<br>Zone set switch<br>Detection capability                                                                                                    | 16<br>16<br>17<br>17<br>18<br>18<br>18<br>18<br>18<br>18<br>18<br>18<br>18<br>18<br>21<br>23<br>24<br>24<br> |
| Calculation of signal strength<br>PARAMETER CONFIGURATION<br>Configuration through LGS pro PC software<br>Operating environment<br>Network environment<br>Using LGS Pro<br>Menu tabs<br>Online configuration<br>Offline configuration<br>Offline configuration<br>Monitoring<br>Basic measurement<br>Zone set switch<br>Detection capability<br>Reset the LiDAR                                                                                                    | 16<br>                                                                                                    |
| Calculation of signal strength<br>PARAMETER CONFIGURATION<br>Configuration through LGS pro PC software<br>Operating environment<br>Network environment<br>Using LGS Pro<br>Menu tabs<br>Online configuration<br>Offline configuration<br>Monitoring<br>Basic measurement<br>Zone set switch<br>Detection capability<br>Reset the LiDAR<br>Firmware upgrade                                                                                                    | 16<br>16<br>17<br>17<br>18<br>18<br>18<br>18<br>18<br>18<br>21<br>23<br>24<br>24<br>26<br>28<br>29<br>30<br>30<br>30                                                                                                    |
| Calculation of signal strength<br>PARAMETER CONFIGURATION<br>Configuration through LGS pro PC software<br>Operating environment<br>Network environment<br>Using LGS Pro<br>Menu tabs<br>Online configuration<br>Offline configuration<br>Monitoring<br>Basic measurement<br>Zone set switch<br>Detection capability<br>Reset the LiDAR<br>Firmware upgrade                                                                                                    | 16<br>16<br>17<br>17<br>18<br>18<br>18<br>18<br>18<br>18<br>18<br>18<br>21<br>23<br>24<br>26<br>28<br>29<br>30<br>30<br>30<br>32                                                                                                    |
| Calculation of signal strength<br>PARAMETER CONFIGURATION<br>Configuration through LGS pro PC software<br>Operating environment<br>Network environment<br>Using LGS Pro<br>Menu tabs<br>Online configuration<br>Offline configuration<br>Offline configuration<br>Monitoring<br>Basic measurement<br>Zone set switch<br>Detection capability<br>Reset the LiDAR<br>Firmware upgrade<br>TECHNICAL PARAMETERS                                                                                                    | 16<br>16<br>17<br>17<br>18<br>18<br>18<br>18<br>18<br>18<br>18<br>21<br>23<br>24<br>26<br>28<br>29<br>30<br>30<br>30<br>32<br>34<br>34<br>34<br>34                                                                                                    |
| Calculation of signal strength                                                                                                    | 16<br>16<br>17<br>17<br>18<br>18<br>18<br>18<br>18<br>18<br>18<br>18<br>21<br>23<br>24<br>26<br>28<br>29<br>30<br>30<br>30<br>32<br>34<br>35<br>34<br>35<br>35<br>35<br>35<br>35<br>35<br>35<br>35<br>35<br>35                                                                                                    |
| Calculation of signal strength                                                                                                    | 16<br>16<br>17<br>17<br>18<br>18<br>18<br>18<br>18<br>18<br>18<br>21<br>23<br>24<br>26<br>28<br>29<br>30<br>30<br>30<br>30<br>32<br>34<br>35<br>24                                                                                                    |
| Calculation of signal strength                                                                                                    | 16<br>16<br>17<br>17<br>18<br>18<br>18<br>18<br>18<br>18<br>18<br>18<br>18<br>21<br>23<br>24<br>26<br>28<br>29<br>30<br>30<br>30<br>30<br>30<br>32<br>34<br>35<br>36                                                                                                    |
| Calculation of signal strength<br>PARAMETER CONFIGURATION<br>Configuration through LGS pro PC software<br>Operating environment<br>Network environment<br>Using LGS Pro<br>Menu tabs<br>Online configuration<br>Offline configuration<br>Monitoring<br>Basic measurement<br>Zone set switch<br>Detection capability<br>Reset the LiDAR<br>Firmware upgrade<br>TECHNICAL PARAMETERS<br>TROUBLESHOOTING<br>DATA PACKET<br>MECHANICAL DIMENSIONS<br>RECOMMENDATIONS FOR MECHANICAL INSTALLATION                                                                                                | 16<br>16<br>17<br>17<br>18<br>18<br>18<br>18<br>18<br>18<br>18<br>18<br>21<br>23<br>24<br>26<br>28<br>29<br>30<br>30<br>32<br>34<br>35<br>36<br>37                                                                                                    |
| Calculation of signal strength                                                                                                    | 16<br>16<br>17<br>17<br>18<br>18<br>18<br>18<br>18<br>18<br>18<br>18<br>18<br>21<br>23<br>24<br>26<br>28<br>29<br>30<br>30<br>30<br>30<br>30<br>32<br>34<br>35<br>36<br>37<br>39                                                                                                    |
| Calculation of signal strength                                                                                                    | 16<br>16<br>17<br>17<br>18<br>18<br>18<br>18<br>18<br>18<br>18<br>18<br>18<br>21<br>23<br>24<br>26<br>28<br>29<br>30<br>30<br>30<br>30<br>30<br>30<br>30<br>30<br>30<br>30                                                                                                    |
| Calculation of signal strength<br>Calculation of signal strength<br>PARAMETER CONFIGURATION<br>Configuration through LGS pro PC software<br>Operating environment<br>Network environment<br>Using LGS Pro<br>Menu tabs<br>Online configuration<br>Offline configuration<br>Monitoring<br>Basic measurement<br>Zone set switch<br>Detection capability<br>Reset the LiDAR<br>Firmware upgrade<br>TECHNICAL PARAMETERS.<br>TROUBLESHOOTING<br>DATA PACKET<br>MECHANICAL DIMENSIONS<br>RECOMMENDATIONS FOR MECHANICAL INSTALLATION<br>CLEANING OF SENSORS<br>Precautions<br>Required materials | 16<br>16<br>17<br>17<br>18<br>18<br>18<br>18<br>18<br>18<br>18<br>18<br>21<br>23<br>24<br>26<br>28<br>29<br>30<br>30<br>30<br>32<br>34<br>35<br>36<br>37<br>39<br>39<br>39<br>39                                                                                                    |

# PREFACE

## **ABOUT THIS MANUAL**

This User Manual (UM) is provided for users seeking advanced technical information, including connection, programming, maintenance and specifications.

## **Manual Conventions**

The following conventions are used in this document:

The symbols listed below are used in this manual to notify the reader of key issues or procedures that must be observed when using the reader:

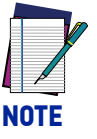

Notes contain information necessary for properly diagnosing, repairing and operating the reader.

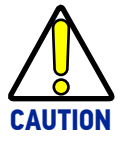

The CAUTION symbol advises you of actions that could damage equipment or property.

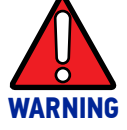

The WARNING symbol advises you of actions that could result in harm or injury to the person performing the task.

## **TECHNICAL SUPPORT**

### Support Through the Website

Datasensing provides several services as well as technical support through its website. Log on to (www.datasensing.com).

For quick access, from the home page click on the search icon Q, and type in the name of the product you're looking for. This allows you access to download Data Sheets, Manuals, Software & Utilities, and Drawings.

## **Reseller Technical Support**

An excellent source for technical assistance and information is an authorized Datasensing reseller. A reseller is acquainted with specific types of businesses, application software, and computer systems and can provide individualized assistance.

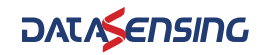

# CHAPTER 1 DOCUMENT DESCRIPTION

In order to maintain the normal performance of the product and prevent damage to the device, please do not try to open the sensor.

- Read the description: please read all the safety and operation information before using this product.
- Keep the description: please keep all the safety and operation information properly for future reference.
- Pay attention to the warnings: please read all the warnings in the manuals and on the product carefully.
- Follow the instructions: please follow all the operation instructions in this manual.
- Maintenance instructions: please follow the instructions for troubleshooting, do not try to repair the equipment by yourself. Contact our technicians promptly to solve the problems.
- Any equipment damage caused by violating the above safety regulations shall not be covered by the warranty.

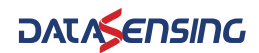

# CHAPTER 2 SAFETY INSTRUCTIONS

## HANDLE LASER DEVICE PROPERLY

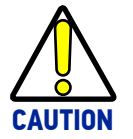

This product emits an invisible laser beam with a laser safety rating of Class 1.

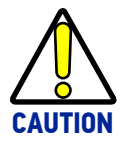

Please do not open the LiDAR cover without authorization because the laser might be still on after the cover is removed and the operator would be exposed to laser.

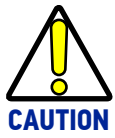

It is not guaranteed that the laser remains Class 1 safety status after opening the cover.

## HANDLE ELECTRICAL CONNECTION PROPERLY

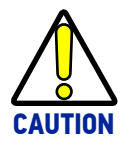

Disconnect the power supply when connecting or disconnecting electrical cables.

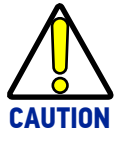

The power supply connected with the device must comply with the requirements included in the operation instructions.

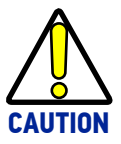

Please connect the reference potential properly when using the device to avoid injury caused by equal potential current.

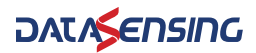

# CHAPTER 3 WORKING PRINCIPLES

The LGS-A10 is a 2D LiDAR that scans the surrounding area in a single plane with the help of an infrared invisible laser beam. The LGS-A10 uses 2D polar coordinates to characterize the surrounding environment based on its measurement origin.

With a scanning angle range of 360°, the LGS-A10 can detect and output information of the angle, distance and signal strength of the target, which facilitating better target identification by SLAM systems.

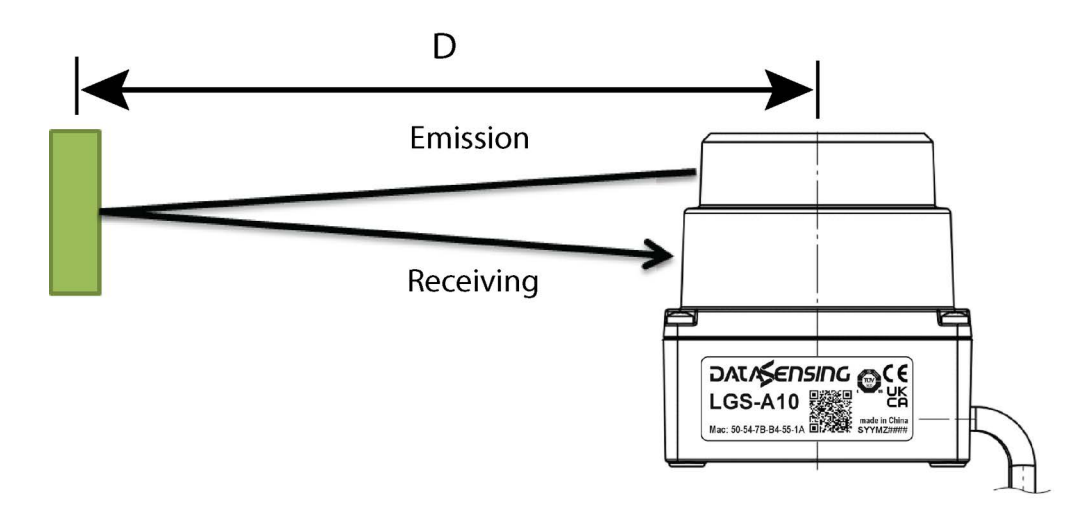

Figure 1 - LGS-A10 working principle

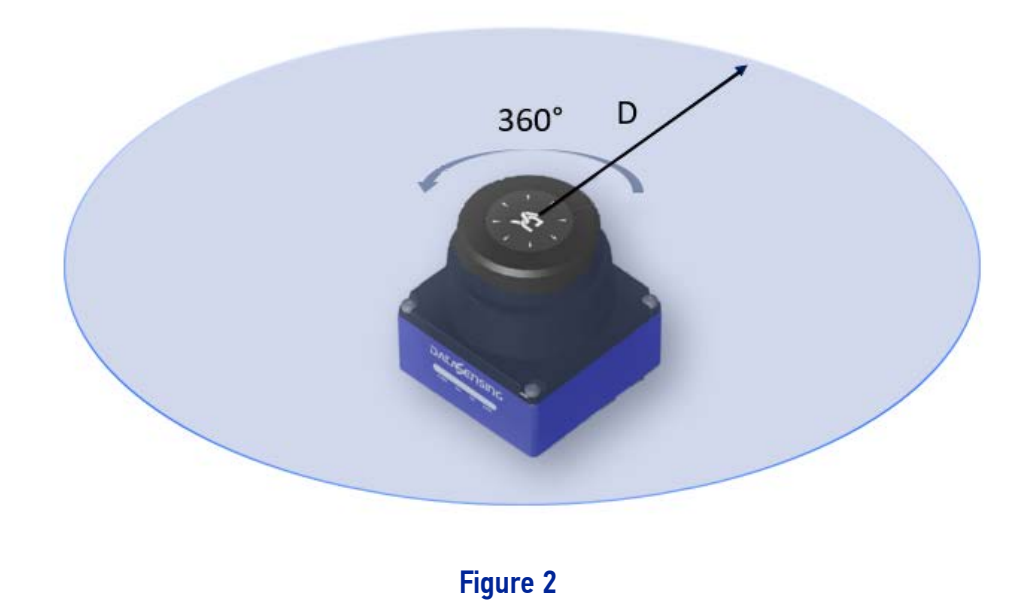

The LGS-A10 measurement principle is shown in the figure above, and it uses the timeof-flight principle to measure distance. LiDAR emits laser pulses at uniform and very short intervals, and the laser light is reflected back when it encounters an obstacle. The LiDAR receives the reflected light signal and calculates the distance information between the object and the LiDAR based on the time difference (i.e., the time of flight of the laser) T between the emission and reception and the speed of light C. The calculation method is shown below.

D=c\*T/2

Where:

- D = distance
- T = flying time
- c = speed of light

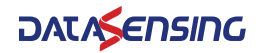

# CHAPTER 4 INSTALLATION AND USAGE

## **MECHANICAL CONNECTION**

The LGS-A10 LiDAR can be mounted thanks to the four M3 screw holes located on the bottom side of the device, we suggest to use M3 x 8 screws.

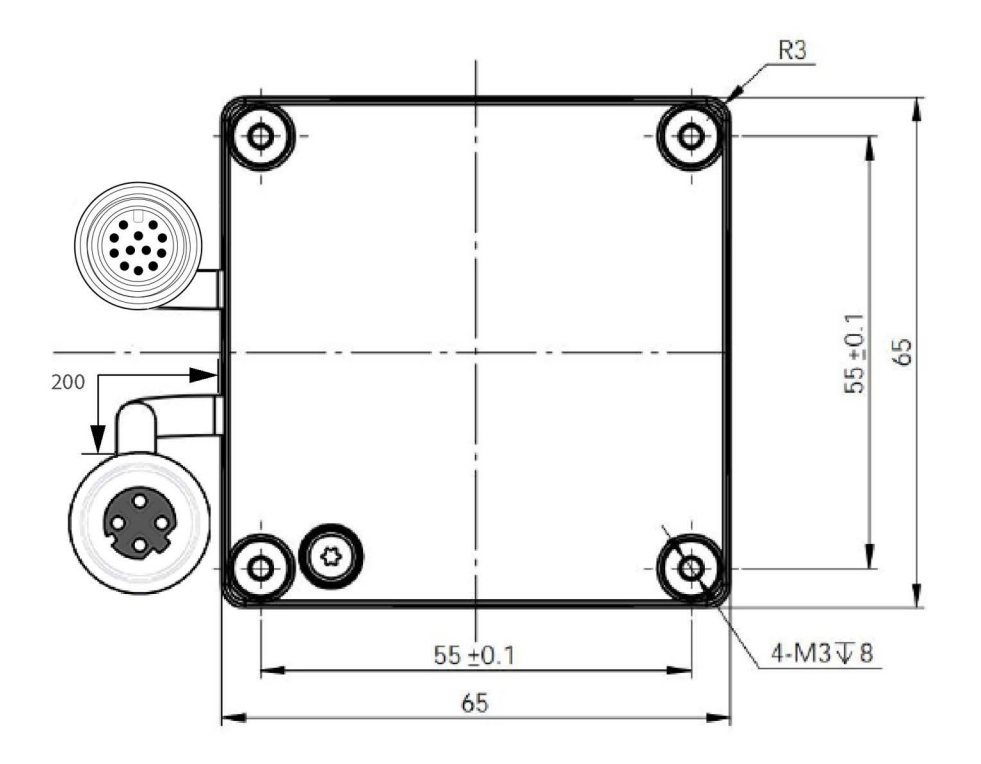

Figure 1 - LGS-A10 Mounting interface

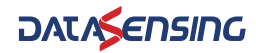

## **ELECTRICAL CONNECTION**

The LGS-A10 has 2 pig tail connectors, a 12-pole M12 male connector for power supply and a 4-pole M12 D-coded female connector for Ethernet communication. As shown in the figure below.

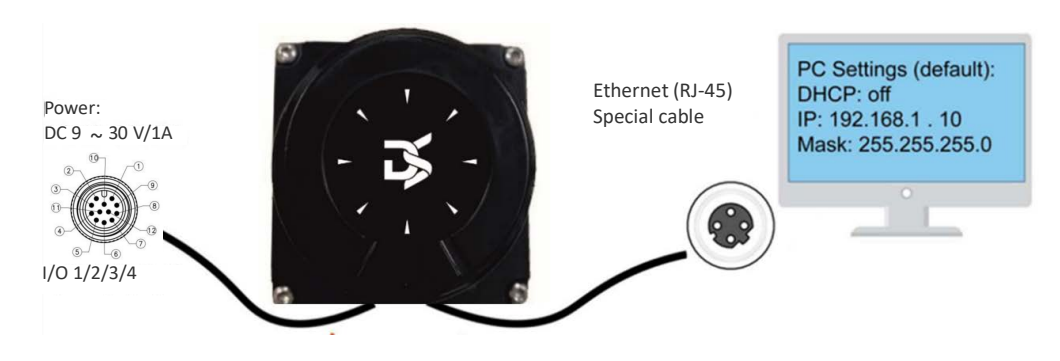

Figure 2 - LGS-A10 Connection

### Power and I/O connector

M12-12 Poles Male - pig tail. Length of pig tail cable = 200mm The supply voltage must be between 9 and 30Vdc. Here below the connector pinout.

| PIN # | PIN<br>NAME | PIN DESCRIPTION            | CONNECTION<br>DIAGRAM                                                                                                    | NOTE ON I/O STATUS                                            | WIRING<br>COLOR |
|-------|-------------|----------------------------|----------------------------------------------------------------------------------------------------|---------------------------------------------------------------|-----------------|
| 1     | +VCC        | POWER                      |                                                                                                    |                                                               | Brown           |
| 2     | GND         | GROUND                     |                                                                                                    |                                                               | Blue            |
| 3     | INPUT 1     | ZONE SET SWITCH<br>INPUT 1 |                                                                                                    | INPUT # = HIGH                                                | White           |
| 4     | INPUT 2     | ZONE SET SWITCH<br>INPUT 2 | vcc_i/o•                                                                                                    | if floating or connected to<br>VCC_I/O                        | Green           |
| 5     | INPUT 3     | ZONE SET SWITCH<br>INPUT 3 | GND_I/O                                                                                                    | INPUT # = LOW                                                 | Pink            |
| 6     | INPUT 4     | ZONE SET SWITCH<br>INPUT 4 |                                                                                                    | if connected to GND_I/O                                       | Yellow          |
| 7     | GND I/O     | GROUND for I/O             | Connect to the GND of<br>the power supply to be<br>used for the I/Os. In case<br>I/Os have to work with<br>the same power supply<br>of the LGS-A10, con-<br>nect this pin together<br>with pin 2. |                                                               | Black           |
| 8     | OUT_1       | DETECTION OUTPUT 1         | OUT_#                                                                                                    | No Target detection: Iload > 0<br>Target detection: Iload = 0 | Grey            |
|       |             |                            |                                                                                                    |                                                               |                 |

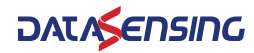

#### **ELECTRICAL CONNECTION**

| PIN # | PIN<br>NAME | PIN DESCRIPTION    | CONNECTION<br>DIAGRAM                                                                                                    | NOTE ON I/O STATUS                                            | WIRING<br>COLOR |
|-------|-------------|--------------------|----------------------------------------------------------------------------------------------------|---------------------------------------------------------------|-----------------|
| 9     | +VDC_I/O    | POWER for I/O      | Connect to the +VDC of<br>the power supply to be<br>used for the I/Os. In case<br>I/Os have to work with<br>the same power supply<br>of the LGS-A10, con-<br>nect this pin together<br>with pin 1. |                                                               | Red             |
| 10    | 0UT_2       | DETECTION OUTPUT 2 | OUT_# load<br>I <sub>load</sub> GND_I/O                                                                                                    | No Target detection: Iload > 0<br>Target detection: Iload = 0 | Violet          |
| 11    | OUT_3       | DETECTION OUTPUT 3 | OUT_#                                                                                                    | No Target detection: Iload > 0<br>Target detection: Iload = 0 | Grey/Pink       |
|       |             |                    |                                                                                                    | No Error status: Iload > 0                                    |                 |
| 12    | OUT_4       | ERROR OUTPUT 4     | OUT_# load<br>I <sub>load</sub> GND_I/O                                                                                                    | Error status: Iload = 0                                       | Red/Blue        |

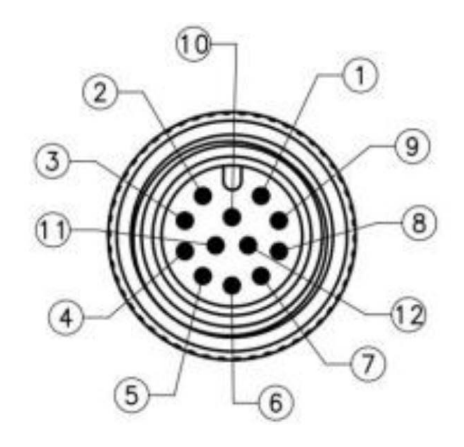

Figure 3 - Power connector

## I/O's Power Supply

To allow the I/Os to function, the pins 9 and 7 must be connected to the power supply that the outputs are to switch.

It is possible to use a voltage for the outputs different from that used to power the LiDAR (for example +24Vdc for the LiDAR, +12Vdc for the outputs), as long as it is within the range indicated in the technical data. If the outputs must have the same voltage used to power the LiDAR, connect pin 9 together with pin 1 and pin 7 together with pin 2.

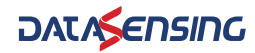

### **Ethernet connector**

M12-4 Poles Female - pig tail. Length of pig tail cable = 200 mm

| No. | DEFINITION      |
|-----|-----------------|
| 1   | Transmit data + |
| 2   | Receive data +  |
| 3   | Transmit data - |
| 4   | Receive data -  |

The pin definitions of Ethernet connector are as follows:

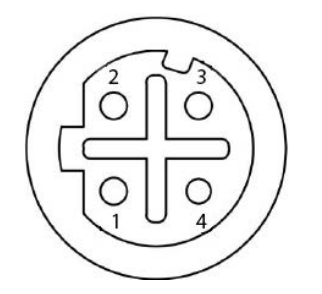

Figure 4 - Ethernet connector

## **COMMUNICATION**

The standard Ethernet RJ-45 connector is used to connect the LGS-A10 to the computer.

The computer IP address needs to be set before communication, the first three segments of the computer IP address must be set the same as the LiDAR (192.168.1.X) and be in the same subnet. The last segment of the computer IP cannot be set to 100 to prevent conflict with the LiDAR default IP.

Port number of the point cloud packet is 2368

The default factory settings for LiDAR are shown below:

- LiDAR IP:192.168.1.100
- LiDAR subnet mask: 255.255.255.0

The recommended computer IP settings are shown below:

- Computer IP: 192.168.1.10
- Computer subnet mask: 255.255.255.0

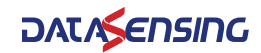

#### The setting process in the computer is shown below:

| Network and Sharing Center                                                |                                                                 |                                                                                                    |     |                      | - | $\times$ |
|---------------------------------------------------------------------------|-----------------------------------------------------------------|----------------------------------------------------------------------------------------------------|-----|----------------------|---|----------|
| $\leftarrow \rightarrow ~~ \uparrow ~~ \clubsuit$ Control Panel $~$ Netwo | k and Internet > Network                                        | and Sharing Center $\sim$                                                                                                    | C S | Search Control Panel |   | p        |
| Control Panel Home View your ba                                           | sic network informa                                             | tion and set up connections                                                                                                    |     |                      |   |          |
| Change adapter settings                                                   | networks                                                        |                                                                                                    |     |                      |   |          |
| Local Connection Status                                                   | ×                                                               | Access type: Internet                                                                                                    |     |                      |   |          |
| General                                                                   |                                                                 | connections: «> Ethemet                                                                                                    |     |                      |   |          |
| Connection                                                                | enticated)                                                      | Access type: No network access<br>Connections: # <u>Local Connection</u>                                                                                |     |                      |   |          |
| Details<br>Activity<br>Sent — Received                                    | oadband, dial-up, or V<br>ot problems<br>and repair network pro | UR connection; or set up a router or access point.<br>JPN connection; or set up a router or access point.<br>blems, or get troubleshooting information. |     |                      |   |          |
| Packets: 195 0                                                            |                                                                 |                                                                                                    |     |                      |   |          |
| Close                                                                     |                                                                 |                                                                                                    |     |                      |   |          |

### Figure 5 - Computer IP Setting: Step 1

| etworking                                               | Authentication Sharing                                                                                                    |     |
|---------------------------------------------------------|----------------------------------------------------------------------------------------------------|-----|
| Connect us                                              | sing:                                                                                                    |     |
| 🚅 Intel                                                 | I(R) Ethemet Connection (5) I219-LM                                                                                                    |     |
|                                                         | Configure                                                                                                    | 2   |
| This conne                                              | action uses the following items:                                                                                                    | *** |
|                                                         | lient for Microsoft Networks                                                                                                    |     |
|                                                         | ile and Printer Sharing for Microsoft Networks                                                                                                    | 1   |
|                                                         | rend Micro NDIS 6.0 Filter Driver                                                                                                    |     |
| V T                                                     | rend Micro LightWeight Filter Driver                                                                                                    |     |
|                                                         |                                                                                                    |     |
| 2 - Q                                                   | oS Packet Scheduler                                                                                                    |     |
|                                                         | IoS Packet Scheduler<br>Iternet Protocol Version 4 (TCP/IPv4)                                                                                                    |     |
|                                                         | ioS Packet Scheduler<br>itemet Protocol Version 4 (TCP/IPv4)<br>licrosoft Network Adapter Multiplexor Protocol                                                                                                    |     |
|                                                         | ioS Packet Scheduler<br>temet Protocol Version 4 (TCP/IPv4)<br>licrosoft Network Adapter Multiplexor Protocol                                                                                                    |     |
|                                                         | In Internet Protocol Version 4 (TCP/IPv4)                                                                                                    |     |
| Insta                                                   | In termet Protocol Version 4 (TCP/IPv4) Incrosoft Network Adapter Multiplexor Protocol Incrosoft Network Uninstall Incrosoft Incrosoft I |     |
|                                                         | In termet Protocol Version 4 (TCP/IPv4) Incrosoft Network Adapter Multiplexor Protocol Incrosoft Network Adapter Multiplexor Protocol Incrosoft Network Adapter Properties Incrosoft Network Adapter Protocol The default Incrosoft Network Protocol The default Incrosoft Network Protocol Protocol The default Incrosoft Network Protocol Protocol P |     |
| Insta<br>Descriptio<br>Transmis<br>wide are             | In termet Protocol Version 4 (TCP/IPv4) Incrosoft Network Adapter Multiplexor Protocol Incrosoft Network Adapter Multiplexor Protocol Internet Properties Incrosoft Option Option Option Option Internet Protocol. The default a network protocol that provides communication                                                                                                    | t   |
| Insta                                                   | In termet Protocol Version 4 (TCP/IPv4) Incrosoft Network Adapter Multiplexor Protocol Incrosoft Network Adapter Multiplexor Protocol Internation Internation Internatio Internation Inter | t   |
| Insta                                                   | In termet Protocol Version 4 (TCP/IPv4) Incrosoft Network Adapter Multiplexor Protocol Incrosoft Network Adapter Multiplexor Protocol Incrosoft Network Adapter Multiplexor Protocol Incrosoft Network Protocol/Internet Protocol. The default an entwork protocol that provides communication diverse interconnected networks.                                                                                                    | t   |
| Insta<br>Descriptic<br>Transmis<br>wide are<br>across d | In termet Protocol Version 4 (TCP/IPv4) Incrosoft Network Adapter Multiplexor Protocol all Uninstall Properties on ssion Control Protocol/Internet Protocol. The defaul an etwork protocol that provides communication diverse interconnected networks.                                                                                                    | t   |
| Green across d                                          | In termet Protocol Version 4 (TCP/IPv4) Incrosoft Network Adapter Multiplexor Protocol all Uninstall Properties on ssion Control Protocol/Internet Protocol. The defaul ea network protocol that provides communication diverse interconnected networks.                                                                                                    | t   |

### Figure 6 - Computer IP Setting: Step 2

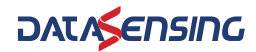

| You can get IP settings assigne<br>this capability. Otherwise, you<br>for the appropriate IP settings. | d automatically if your network supports<br>need to ask your network administrator |
|----------------------------------------------------------------------------------------------------|------------------------------------------------------------------------------------|
| Obtain an IP address auto                                                                              | omatically                                                                         |
| OUse the following IP addre                                                                            | 255:                                                                               |
| IP address:                                                                                            | 192 . 168 . 1 . 10                                                                 |
| Subnet mask:                                                                                           | 255.255.255.0                                                                      |
| Default gateway:                                                                                       |                                                                                    |
|                                                                                                    | s automatically<br>ver addresses:                                                  |
|                                                                                                    |                                                                                    |
| Preferred DNS server:                                                                                  | <u> </u>                                                                           |
| Preferred DNS server:<br>Alternate DNS server:                                                         |                                                                                    |

Figure 7 - Computer IP Setting: Step 3

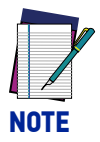

When network addresses (IP LiDAR, IP Host, Net Mask, etc.) are changed, a power cycle of the LGS-A10 should always be performed. This way when the device reboots, it uses the new values.

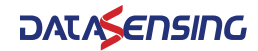

## LEDs

#### There are 2 LED indicators.

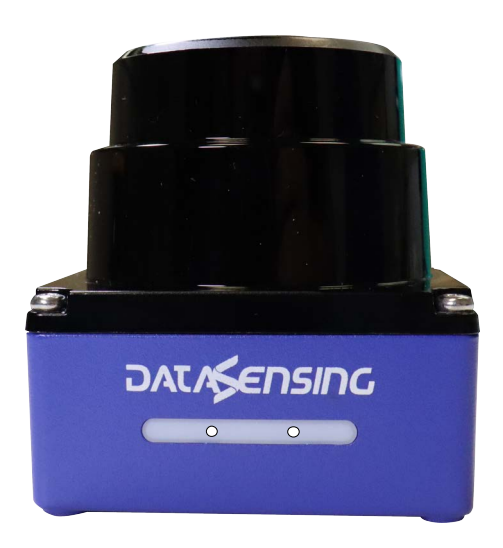

### Figure 8 - LGS-A10 LEDs

| LED | MEANING                                                                                                    |
|-----|----------------------------------------------------------------------------------------------------|
| •   | <b>Power On.</b><br>Red and Green lights are always ON.                                                                                                    |
| •   | <b>Start.</b><br>Device self checking, Red and Green LED flash.                                                                                                    |
| • 0 | Normal operation.<br>Red OFF, Green LED flash.                                                                                                    |
| •   | <b>Fault.</b><br>Red ON, Green LED flash.                                                                                                    |
| •   | <b>OUT1 activation.</b><br>Green ON, Red flash. TON1=0.4s; TOFF1=2s                                                                                                    |
| •   | <b>OUT2 activation.</b><br>Green ON, Red flashes 2 times. TON1=0.4s; TOFF1=0.4s; TON2=0.4s; TOFF2=2s                                                                                                    |
| •   | <b>OUT3 activation.</b><br>Green ON, Red flashes 3 times. TON1=0.4s; TOFF1=0.4s; TON2=0.4s;<br>TOFF2=0.4s; TON3=0.4s; TOFF3=2s                                                                                   |
| • • | <b>Multi Area.</b><br>Green ON, Red flash. When any two areas are triggered simultaneously, the alarm status of the intercepted area with higher priority is displayed.<br>Priority level: OUT 1 > OUT 2 > OUT 3 |

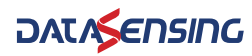

# CHAPTER 5 DATA PACKET FORMAT

The LGS-A10 enables laser point cloud data transmission. Please refer to the following for the analysis of LiDAR point cloud data.

The transmission of information between the LGS-A10 and the PC follows the UDP standard network protocol. The data is in Little-endian format, with the low byte first and the high byte second.

## **OVERVIEW**

Total length of data packet is 772 bytes, including 48 bytes for the header file, 720 bytes for the laser return data and 4 bytes for the CRC32.

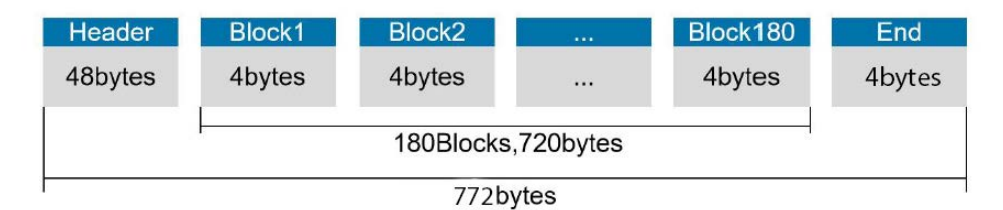

#### Figure 1 - Format of point cloud information packet

The total length of a data frame is 772 bytes, including:

- Frame header: 48 bytes
- Data block: 180 x 4 = 720 bytes
- CRC32: 4 bytes

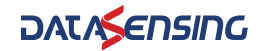

## **DEFINITION OF HEADER**

Total length of data packet is 772 bytes, among which 48 bytes represent the header, 720 bytes represent the data returned by laser and 4 bytes represent the CRC32.

| OFFSET | LENGTH | DESCRIPTION                                                                                                    | REMARK                                                                                                    |
|--------|--------|----------------------------------------------------------------------------------------------------|----------------------------------------------------------------------------------------------------|
| 0      | 2      | Identifiers. Fixed as 0xFEAC                                                                                            |                                                                                                    |
| 2      | 2      | Protocol Version: 0x0301                                                                                                | Protocol Version: 0x0301                                                                                                    |
| 4      | 4      | Packet size, including<br>header + data+CRC32                                                                           | Packet size, including header +<br>data+CRC32<br>Total bytes                                                                                                    |
| 8      | 2      | Head size                                                                                                    | The number of bytes in the<br>packet header of this packet                                                                                                    |
| 10     | 1      | Distance ratio                                                                                                    | Used to calculate the distance.<br>Distance = Distance count x<br>Distance scale. For current<br>proximity products, this scale<br>value is 1, unit mm                                                                                                    |
| 11     | 1      | Data type of data area                                                                                                  | 0x01:range (uint16) + intensity<br>(uint16)                                                                                                    |
| 12     | 2      | Scan count, starting from 0<br>and restarting from 0 when<br>the limit is reached                                       | Scan count from power-on, 0,<br>1, 265535, 0, 1                                                                                                    |
| 14     | 2      | Packet counting, starting<br>from 0 and restarting from 0<br>when the upper limit is<br>reached                         | Count of packets sent from<br>power-up, 0, 1, 265535, 0,<br>1                                                                                                    |
| 16     | 4      | Timestamp, NTP64 format,<br>fractional part                                                                             | The decimal part of the NTP64<br>format timestamp, which can<br>be synchronized with the time-<br>stamp server. Unsynchronized<br>indicates the time from the<br>start of the main program; syn-<br>chronized indicates the time<br>from 1900-01-01 00:00:00                                                                    |
| 20     | 4      | Timestamp, NTP64 format,<br>integer part                                                                                | The integer part of the NTP64<br>format timestamp, which can<br>be synchronized with the time-<br>stamp server. Unsynchronized<br>indicates the time from the<br>start of the main program; syn-<br>chronized indicates the time<br>from 1900-01-01 00:00:00                                                                    |
| 24     | 2      | Bit[14:0]: Rotational Speed,<br>Unit: 0.01Hz;<br>Bit 15: Rotation direction (0:<br>Clockwise, 1: Counterclock-<br>wise) | LiDAR real-time rotational<br>speed. The highest bit indi-<br>cates the direction of rotation: 0<br>represents clockwise, 1 rep-<br>resents counterclockwise; the<br>value of the lower 15 bits indi-<br>cates the rotational speed, the<br>unit RPM (revolutions per min-<br>ute) and Hz relationship: RPM =<br>$Hz \times 60$ |

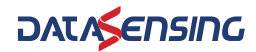

| OFFSET | LENGTH | DESCRIPTION                                                                         | REMARK                                                                                                    |
|--------|--------|-------------------------------------------------------------------------------------|----------------------------------------------------------------------------------------------------|
| 26     | 2      | Points included in 360 ° for<br>calculating horizontal angu-<br>lar resolution      | Indicates the number of angles<br>in the range of 360 degrees,<br>which is used to calculate the<br>angular resolution.<br>For example: 1600 means the<br>angular resolution is 360/                                                                                       |
| 20     | 2      | Innut                                                                               | 1600=0.225°<br>Input IO state, Bit[3:0] corre-                                                                                                    |
| 20     | 2      |                                                                                     | sponds to Input3~0<br>Output IO status, Bit[3:0] corre-                                                                                                    |
| 30     | 2      | Output                                                                              | sponds to Output3~0                                                                                                    |
| 32     | 4      | System Status                                                                       | U indicates normal operation,<br>and each Bit indicates a state.<br>Bit31:Not ready, Bit0:Motor<br>fault, Bit1:Voltage, Bit2:Tem-<br>perature, Bit3:Measurement<br>system                                                                                                  |
| 36     | 2      | Scan start point serial num-<br>ber, starting from 0                                | Scan the starting point serial<br>number, convert the angle:<br>serial number × the above cal-<br>culation of the angular resolu-<br>tion, such as the angular<br>resolution calculated after get-<br>ting 0.25, serial number value<br>of $400 \times 0.25 = 100^{\circ}$ |
| 38     | 2      | Scan end point serial num-<br>ber, starting from 0                                  | Scan the last point serial num-<br>ber, convert the angle: serial<br>number × the angular resolu-<br>tion calculated above, such as<br>the angular resolution calcu-<br>lated after getting 0.25, serial<br>number value of 1000 × 0.25 =<br>250 °                         |
| 40     | 2      | The starting point serial<br>number of this package<br>start from 0.0 represents 0° | This package starting point<br>serial number, conversion<br>angle: serial number × the<br>above calculation of the angu-<br>lar resolution, such as the<br>angular resolution calculation<br>to get 0.25 after the serial<br>number value of 400 × 0.25 =<br>100 °         |
| 42     | 2      | Number of measurement points in this package N                                      | The number of points contained in this packet.                                                                                                    |
| 44     | 4      | Reserved                                                                            |                                                                                                    |

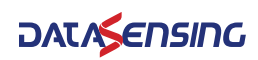

## **DEFINITION OF BLOCK**

The length of data block is 720 bytes and contains:

- 2 bytes related to distance
- 2 bytes related to the signal strength for the 180 points acquired in each packet.

| OFFSET | LENGTH | DESCRIPTION                                                                                                    | REMARK                                                                                                    |
|--------|--------|----------------------------------------------------------------------------------------------------|----------------------------------------------------------------------------------------------------|
| 0      | 2      | Distance reading 0,<br>unsigned integer which is,<br>"the value of the reading ×<br>the distance ratio of the<br>package head" to get the<br>measurement distance<br>(unit: mm) | The distance reading, together<br>with the distance ratio, calcu-<br>lates the measured distance.<br>Measured distance = distance<br>reading × distance ratio in the<br>package head. Example: read-<br>ing 100, proportion 1, the mea-<br>sured distance is $100 \times 1 = 100$<br>mm |
| 2      | 2      | Signal strength reading 0, unsigned integer                                                                                                    |                                                                                                    |
| 4      | 2      | Distance reading1, unsigned<br>integer which is, "the value<br>of the reading × the distance<br>ratio of the package head"<br>to get the measurement<br>distance (unit: mm)     | The distance reading, together<br>with the distance ratio, calcu-<br>lates the measured distance.<br>Measured distance = distance<br>reading × distance ratio in the<br>package head. Example: read-<br>ing 100, proportion 1, the mea-<br>sured distance is $100 \times 1 = 100$<br>mm |
| 6      | 2      | Signal strength reading 1, unsigned integer                                                                                                    |                                                                                                    |

## DATA CONVERSION

## Angle calculation

The calculation of the LGS-A10 angle is shown in the following example.

- 1. The 27th/28th byte of the header file converts the points contained in 360° to calculate the horizontal angular resolution. For example: 1440 means the angle resolution is 360/1440=0.25°.
- 2. Conversion angle: serial number  $\times$  the angle resolution calculated above, for example, the serial number value is 400  $\times$  0.25 = 100 °.

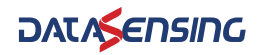

### **Distance calculation**

The distance calculation for LGS-A10 is shown in the following example.

- 1. Obtain distance value: 0x11 & 0x12
- 2. Byte High-Low Swap: 0x12 & 0x11
- 3. Combine to unsigned hexadecimal number: 0x1211
- 4. Convert to decimal numbers: 4625
- 5. Multiply the distance ratio: Assume a distance ratio of 1mm
- 6. Result: 4625 mm

## Calculation of signal strength

The signal strength of LGS-A10 is calculated as shown in the following example.

- 1. Obtain signal strength values: 0x11 & 0x12
- 2. Byte High-Low Swap: 0x12 & 0x11
- 3. Combined into unsigned hexadecimal numbers. 0x1211
- 4. Convert to decimal numbers: 4625
- 5. Result: 4625

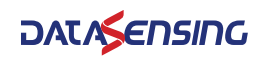

# CHAPTER 6 PARAMETER CONFIGURATION

## **CONFIGURATION THROUGH LGS PRO PC SOFTWARE**

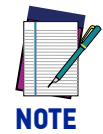

If you upgrade or downgrade the LGS Pro app, first uninstall the current version through the Windows Control Panel (Control Panel\Programs\Programs and Features).

The LGS Pro software interface is shown below.

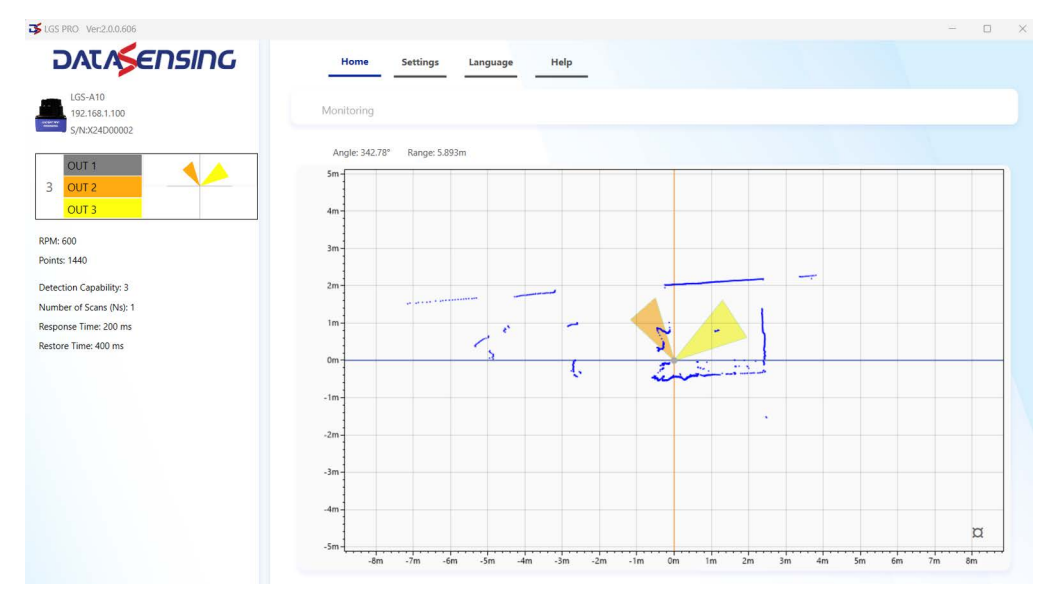

Figure 1 - Sample of PC software interface

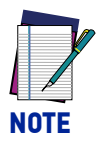

The PC software interface may change due to product update.

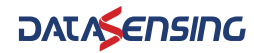

### **Operating environment**

The required environment for the software to run is as follows:

- OS: Windows 10 and above
- .NET Framework: 4.5.2

### **Network environment**

The default factory static IP for LiDAR is as follows:

- LiDAR IP: 192.168.1.100
- Net mask: 255.255.255.0

The following static IP must be configured on the PC:

- Host IP: 192.168.1.10
- Net mask: 255.255.255.0

## Using LGS Pro

#### Menu tabs

The menu tabs have the following functions:

| Home | Settings Language Help      | 2                               |                                                      |  | × |
|------|-----------------------------|---------------------------------|------------------------------------------------------|--|---|
| Task | Selection                   |                                 |                                                      |  |   |
|      | New<br>Create a new project | Open<br>Open an offline project | Monitoring<br>View monitoring LiDAR area<br>response |  |   |
|      |                             |                                 |                                                      |  |   |
|      |                             |                                 |                                                      |  |   |

Home: shows the home page of LGS PRO containing the 3 options:

- New: to create, edit, save and upload a new configuration to the device.
- Open: to open and view a configuration previously saved locally on the PC.
- Monitoring: allows the plotting of the data transmitted by the device.

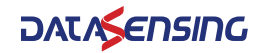

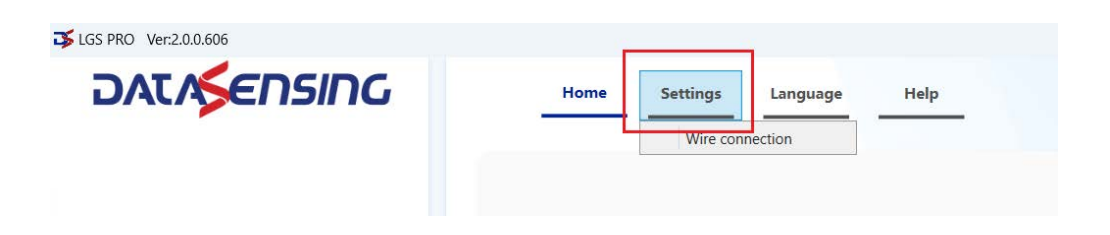

**Settings**: shows the "Wire Connection" option that contains the pin-functionality match of the Lidar:

| 3         INPUT_1         WHITE           4         INPUT_2         GREEN           5         INPUT_3         PINK           6         INPUT_4         YELLOW           7         GND_I/O         BLACK           8         OUTPUT_1         GREY           9         +VCC_I/O         RED           10         OUTPUT_2         VIOLET           11         OUTPUT_3         GREY/PINK | 2  | GND      | BLUE      |
|----------------------------------------------------------------------------------------------------|----|----------|-----------|
| 4         INPUT_2         GREEN           5         INPUT_3         PINK           6         INPUT_4         YELLOW           7         GND_I/O         BLACK           8         OUTPUT_1         GREY           9         +VCC_I/O         RED           10         OUTPUT_2         VIOLET           11         OUTPUT_3         GREY/PINK                                           | 3  | INPUT_1  | WHITE     |
| 5         INPUT_3         PINK           6         INPUT_4         YELLOW           7         GND_I/O         BLACK           8         OUTPUT_1         GREY           9         +VCC_I/O         RED           10         OUTPUT_2         VIOLET           11         OUTPUT_3         GREY/PINK                                                                                     | 4  | INPUT_2  | GREEN     |
| 6         INPUT_4         YELLOW           7         GND_I/O         BLACK           8         OUTPUT_1         GREY           9         +VCC_I/O         RED           10         OUTPUT_2         VIOLET           11         OUTPUT_3         GREY/PINK           12         OUTPUT_4         PED/PULL                                                                               | 5  | INPUT_3  | PINK      |
| 7         GND_I/O         BLACK           8         OUTPUT_1         GREY           9         +VCC_I/O         RED           10         OUTPUT_2         VIOLET           11         OUTPUT_3         GREY/PINK           2         OLTPUT_4         PED/BULE                                                                                                    | 6  | INPUT_4  | YELLOW    |
| 8         OUTPUT_1         GREY           9         +VCC_I/O         RED           10         OUTPUT_2         VIOLET           11         OUTPUT_3         GREY/PINK           12         OUTPUT_4         PED/PUPUT                                                                                                    | 7  | GND_I/O  | BLACK     |
| 9         +VCC_I/O         RED           10         OUTPUT_2         VIOLET           11         OUTPUT_3         GREY/PINK           12         OUTPUT_4         PED/01/JE                                                                                                    | 8  | OUTPUT_1 | GREY      |
| 10         OUTPUT_2         VIOLET           11         OUTPUT_3         GREY/PINK           12         OUTPUT_4         PED/PULE                                                                                                    | 9  | +VCC_I/O | RED       |
| 11 OUTPUT_3 GREY/PINK                                                                                                    | 10 | OUTPUT_2 | VIOLET    |
|                                                                                                    | 11 | OUTPUT_3 | GREY/PINK |
| 12 UUIPUI_4 KED/BLUE                                                                                                    | 12 | OUTPUT_4 | RED/BLUE  |
|                                                                                                    | -  |          |           |

| DATASENSING | Home Settings Language Help |
|-------------|-----------------------------|
|             | English                     |
|             |                             |

Language: shows the list of languages supported by the GUI

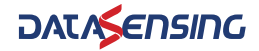

| 3 LGS PRO Ver:2.0.0.606                   |                              |                                                  |
|-------------------------------------------|------------------------------|--------------------------------------------------|
| DATASENSING                               | Home Settings Language       | Help                                             |
| LGS-A10<br>192.168.1.100<br>S/N:X24D00002 | Configuration                | User Manual<br>Factory Reset<br>Firmware Upgrade |
| 다 New 🖴 Open 🖑 Save As                    | Anala: 212 020 Danaa: 6 202m | LiDAR Web Page                                   |

Help: shows 4 options:

- User Manual: contains the link to the Datasensing site with the LGS-A10 user manual
- Factory Reset: shows information about the model, FW and HW version, network settings of the device and allows you to reset the device to factory settings
- Firmware Upgrade: upgrades the LiDAR firmware
- LiDAR Web Page: allows you to open the LiDAR configuration window (see figure below):

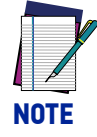

The "LiDAR Web Page" option is displayed only after connecting to a device and pressing the next button.

|                 | Datasensing LiDA<br>Model: LGS-A10<br>MAC: 50-54-7B-B4-53<br>HardVer: 0.4.0<br>SoftVer: 0.0.8 | R Config<br>-8E |          |
|-----------------|-----------------------------------------------------------------------------------------------|-----------------|----------|
|                 | LiDAR Config                                                                                  | Tempe           | rature   |
| Motor RPM:      | 600 ~                                                                                         | Main board:     | 52.9 ℃   |
| Angle offset:   | 0 ( 0.00~360.00°) Set Configs                                                                 | Recv board:     | 56.4 ℃   |
|                 |                                                                                               | Volt            | age      |
|                 | Net Config                                                                                    | CPU core:       | 3.30 V   |
| Host IP & Port: | 192.168.1.10 & 2368                                                                           | Recv board:     | 167.17 V |
| DHCP:           | ON OFF                                                                                        |                 |          |
| LiDAR IP:       | 192.168.1.100                                                                                 | Miscella        | neous    |
| Net Mask:       | 255.255.255.0                                                                                 | Motor speed:    | 599.9    |
| Gateway:        | 192.168.1.1                                                                                   | Points/Circle:  | 1440     |
| NTP:            |                                                                                               | Zoneset:        | 3        |
|                 | Set Networks                                                                                  | Detection/Ns:   | 5_01     |
|                 | DATASENSING                                                                                   |                 |          |

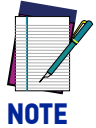

Alternatively, the LiDAR configuration window can also be opened by typing the device's IP on a web browser.

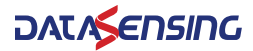

### **Online configuration**

Clicking on the "New" button on the Home page brings up the page to perform the search for devices connected to the PC.

| 3 LGS PRO Ver:2.0.0.606                                                                                                    |                                                                                                    |       |
|----------------------------------------------------------------------------------------------------|----------------------------------------------------------------------------------------------------|-------|
| DATASENSING                                                                                                    | Home Settings Language Help                                                                                                    |       |
|                                                                                                    | Task Selection                                                                                                    |       |
|                                                                                                    | New     Open     Monitoring       Create a new project     Open an offline project     View monitoring LIDAR area                    |       |
|                                                                                                    |                                                                                                    |       |
|                                                                                                    |                                                                                                    |       |
|                                                                                                    | Home Settings Language Help                                                                                                    | - 0 X |
| Select the connected LDAR<br>Online in the network Supported LDAR<br>Monitoring   LGS-A10<br>192.168.1.100<br>S/NX24D00002 | LGS-A10<br>Model: LGS-A10<br>PartNo: 95820003<br>SerinNo: X2400002                                                                   |       |
|                                                                                                    | DAX/SETSIDE         Firmware Version:         0.0.8           Host:         192.168.1.102368         LIDAR IP:         192.168.1.102 | EXT 🛛 |
|                                                                                                    |                                                                                                    |       |
|                                                                                                    |                                                                                                    |       |

If one or more devices are connected to the PC, the column on the left shows the list of those devices. When a device is selected, information about the device is displayed in the central part of the interface.

If all devices are not displayed, press the "Find" button to scan the LiDARS

| 5 PRO Ver.2.0.0.606                                                                     |                              |            |                  |
|-----------------------------------------------------------------------------------------|------------------------------|------------|------------------|
| DATASENSING                                                                             | Home Settings Language       | Help       | 7.               |
| LGS-A10<br>192.168.1.100<br>S/N:X24D00002                                               | Configuration                |            | Save to sensor 🔮 |
| ew 🗳 Open 🗍 Save As 9.                                                                  | Angle: 166.76° Range: 4.924m | Zoneset[0] |                  |
| OUT 1<br>OUT 2<br>OUT 3                                                                 | 5m<br>4m<br>3m               |            |                  |
| OUT 2<br>OUT 3                                                                          | 2m                           | 4.         | 3.               |
| ОUТ 2<br>ОUТ 2<br>ОUТ 3                                                                 | -1m                          |            |                  |
|                                                                                         | -3m                          |            |                  |
| et(0) 8.<br>Data                                                                        | -4m                          |            |                  |
| X(m)         5.         Y(m)           0.700         1.901         -0.845         1.922 | -6m                          |            |                  |
|                                                                                         | -8m                          |            | ¤                |

Press the NEXT button to continue with configuration creation/editing.

The GUI gives the possibility to draw maximum of 3 areas (OUT1, OUT2 and OUT3) for each of the 16 Zonesets (from Zoneset[0] up to Zoneset[15]).

- 1. First select the Zoneset[x]
- 2. Select an area
- 3. Choose one of the tools to draw the areas
- 4. Areas are displayed within the Cartesian plane.
- 5. It is possible to edit a point by changing its coordinates from the keyboard

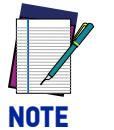

This point applies only to the "Polygon" and "Line" drawing tools. The "Rectangle" tool does not allow area coordinates to be edited from the keyboard.

- 6. You can choose to display coordinates in Cartesian or polar form
- 7. When the area design has been finished, pressing the "Save to sensor" button transfers the configuration to the LiDAR.
- 8. Clicking on the "Area" tab in the left column, you can choose the values of Detection Capability and Number of Scan (Ns). The latter value is used to calculate the response time.

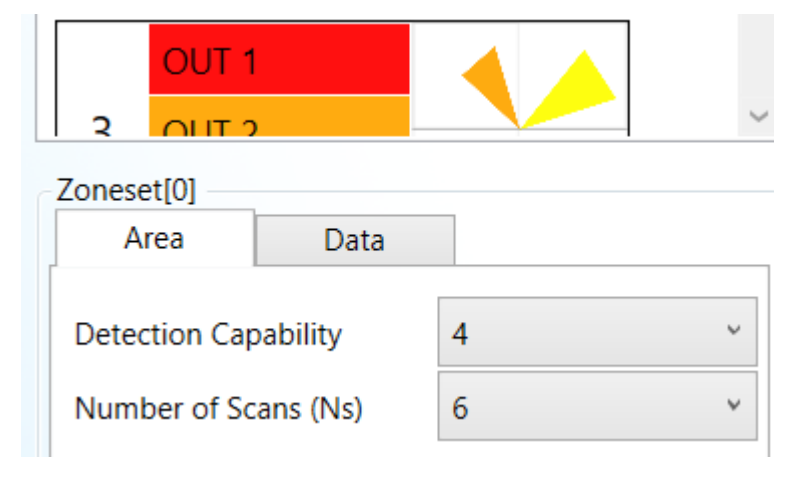

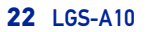

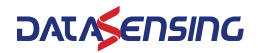

Press New to create a new configuration. All previously drawn areas are deleted.
 Press Open to open a configuration file previously saved locally in the PC
 Press Save to save the configuration created locally in the PC

### Offline configuration

To create an offline configuration or if there are no devices connected to the PC, click on "Supported LiDAR" on the home page of the "New" page and then NEXT.

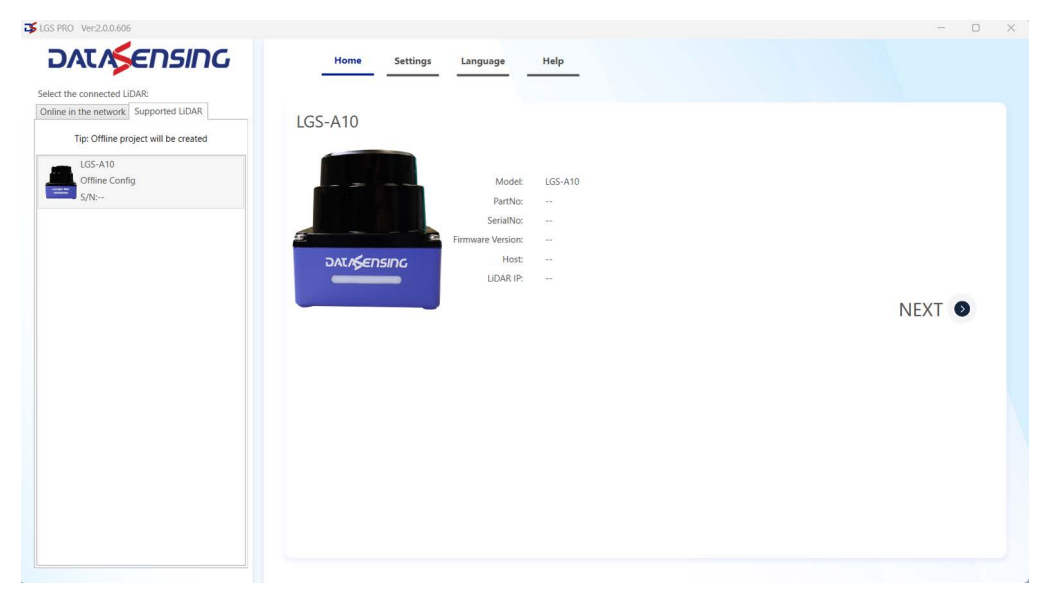

The next page has the same functionality as the online configuration except for the function "Save to sensor" (which allows you to send the configuration to the device).

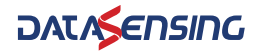

| Monitoring              |        |                             |      |                                                      |       |
|-------------------------|--------|-----------------------------|------|------------------------------------------------------|-------|
| ₲ LGS PRO Ver:2.0.0.606 |        |                             |      |                                                      | - 🗆 X |
| DATASENSING             | Home - | Settings Language Hel       | lp   |                                                      |       |
|                         | Task   | Selection                   |      |                                                      | ,     |
|                         |        | New<br>Create a new project | Open | Monitoring<br>View monitoring LIDAR area<br>response |       |

Clicking on the "Monitoring" button brings up the page to perform a search for devices connected to the PC.

Select the device whose status you want to monitor and press the NEXT button. The following page is displayed:

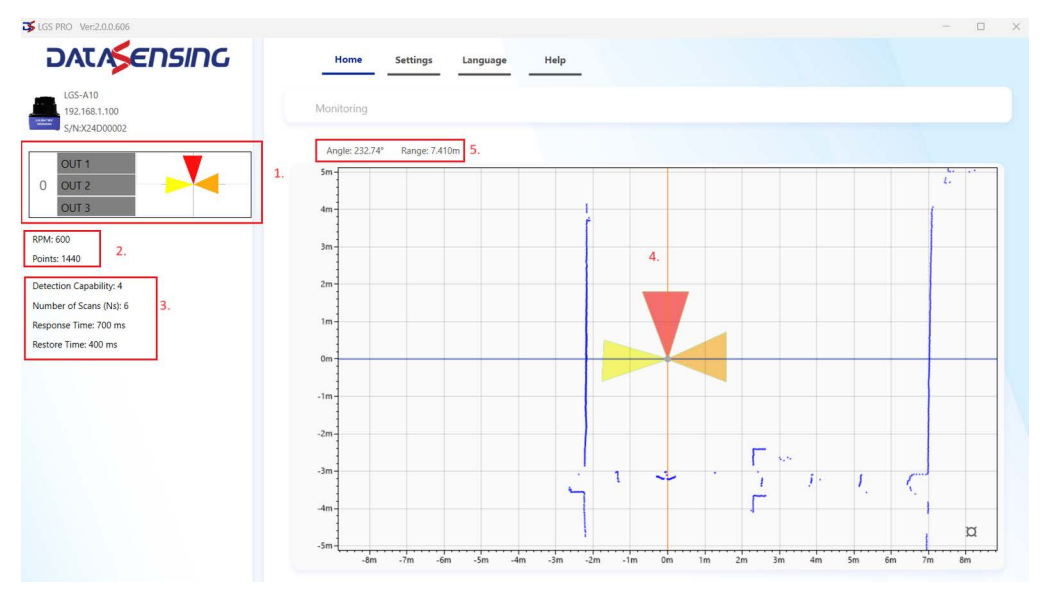

The following information are displayed:

- 1. The Zoneset and related areas that the LiDAR is monitoring with the status of the outputs related to the areas.
- 2. The value of the RPM and the number of points transmitted by the LiDAR at each full rotation of scanning.
- 3. The Detection Capability and Number of Scan (Ns) values selected by the user for the Zoneset[x] and used during scanning from the LiDAR.
- 4. The collected points and areas.
- 5. The Angle and Range coordinates of the point where the mouse is located.

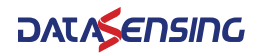

The icons of the three outputs OUT1, OUT2, and OUT3 are grayed out if there are no objects larger than the chosen Detection Capability in the selected area.

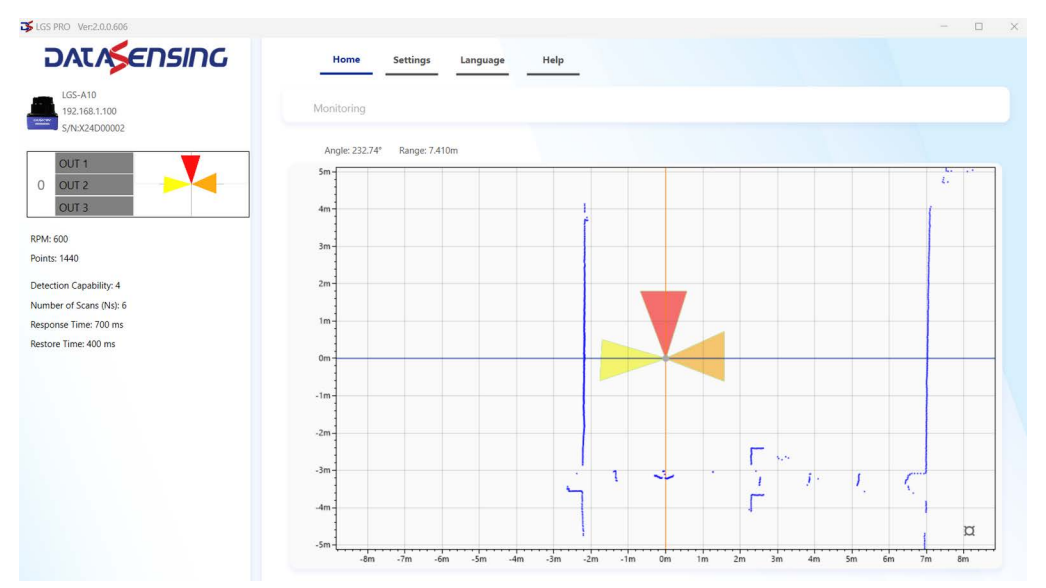

On the other hand, if the Lidar detects intrusions, the label for the intercepted area is activated.

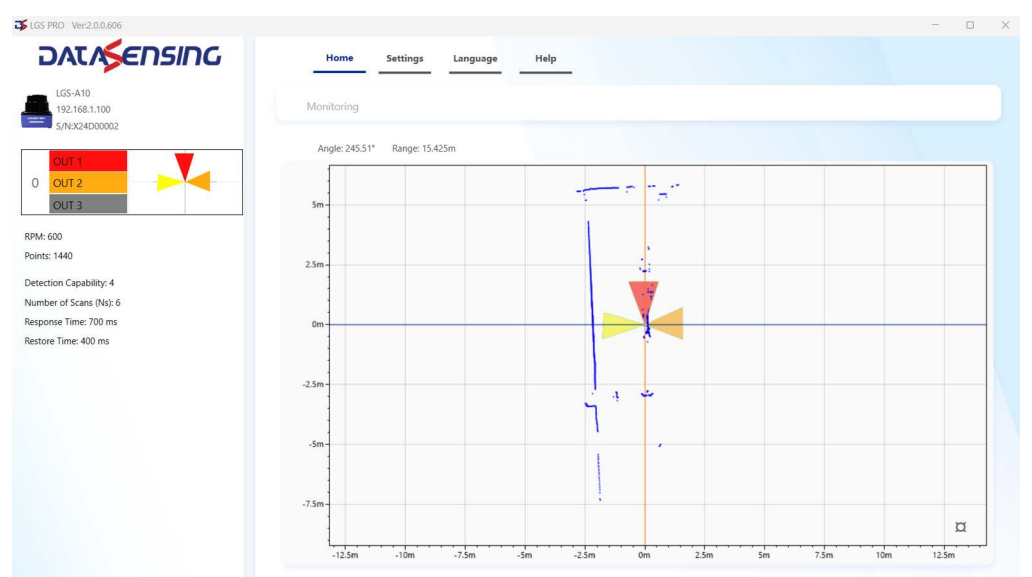

#### **Basic measurement**

Angles start from 0° in the point behind the LiDAR and go on counterclockwise up to 360°:

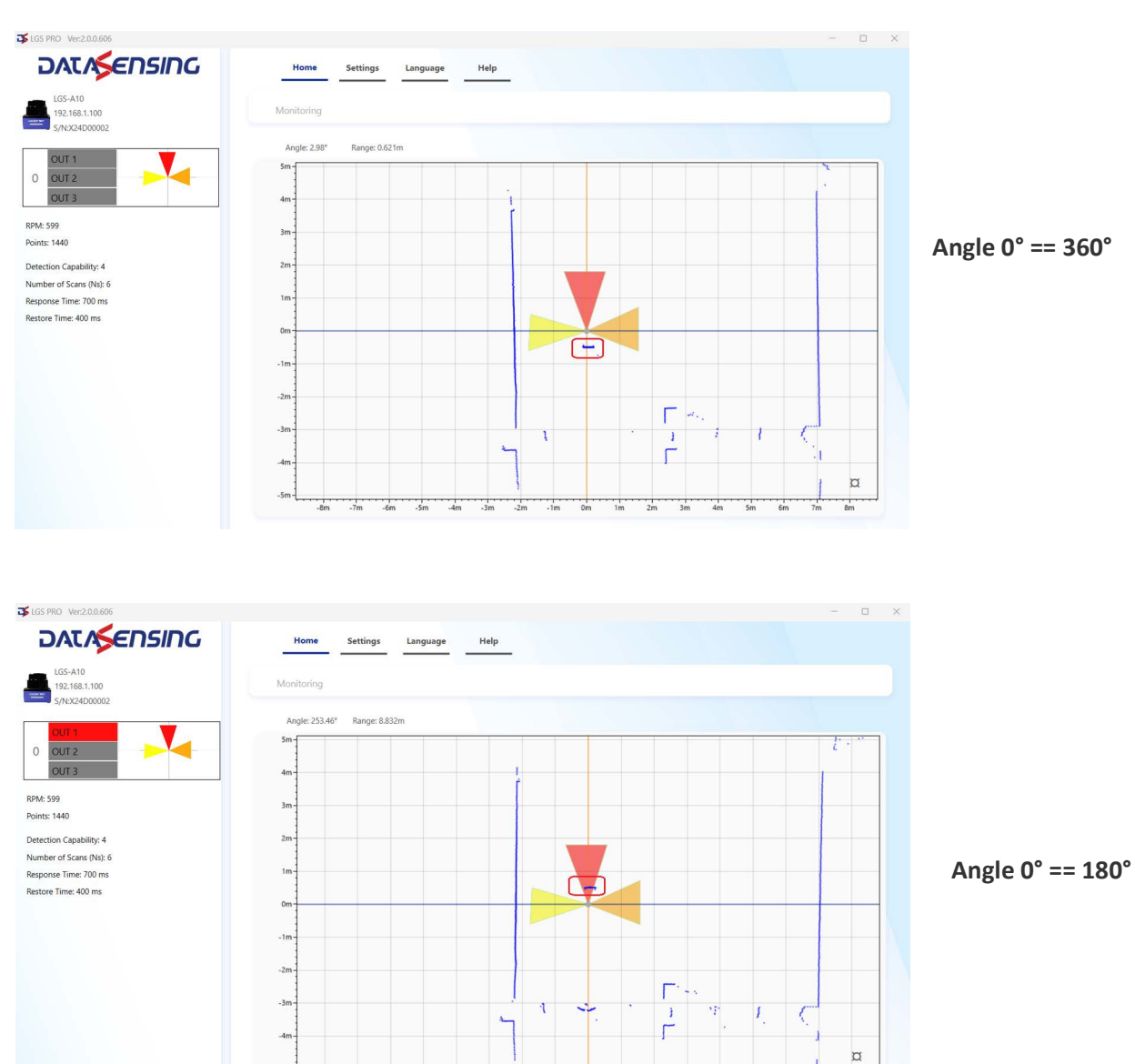

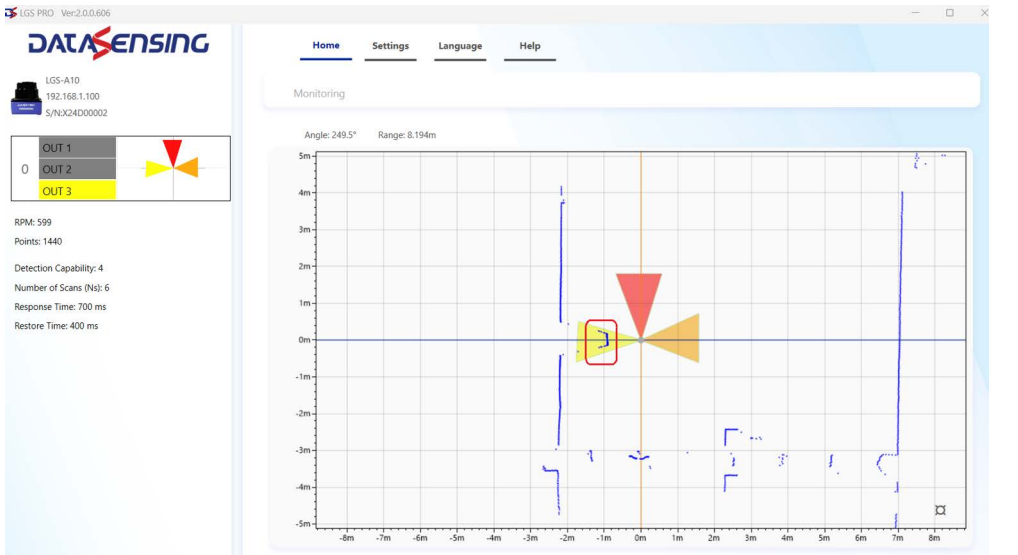

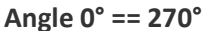

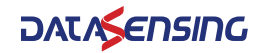

To set an offset angle, go to the configuration page (see "Parameter Configuration" on page 17). The offset angle is added to the actual angle of each point, causing a counter-clockwise rotation of a cloud of points:

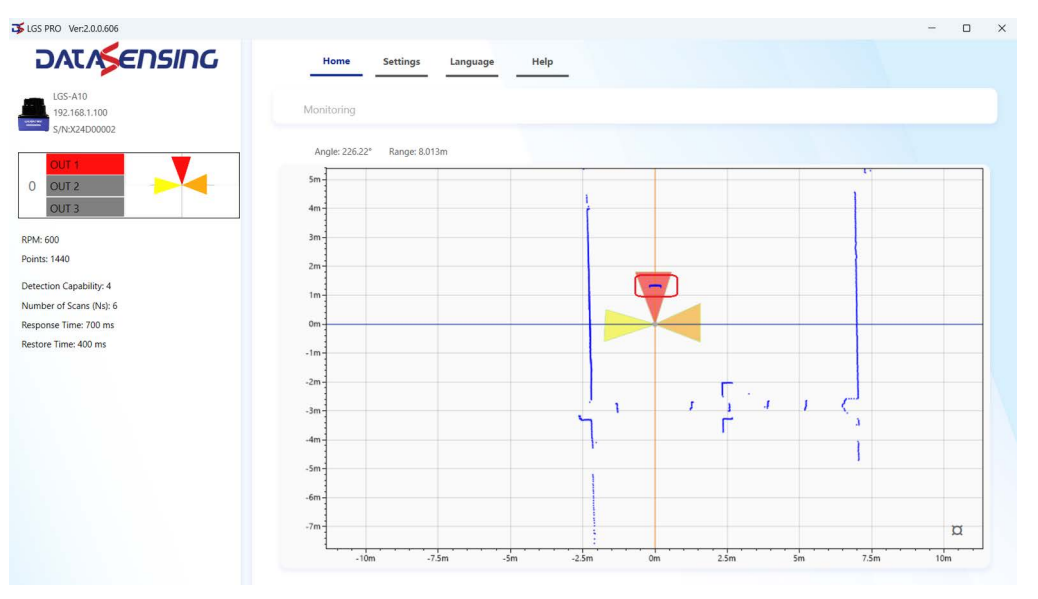

Offset = 0°

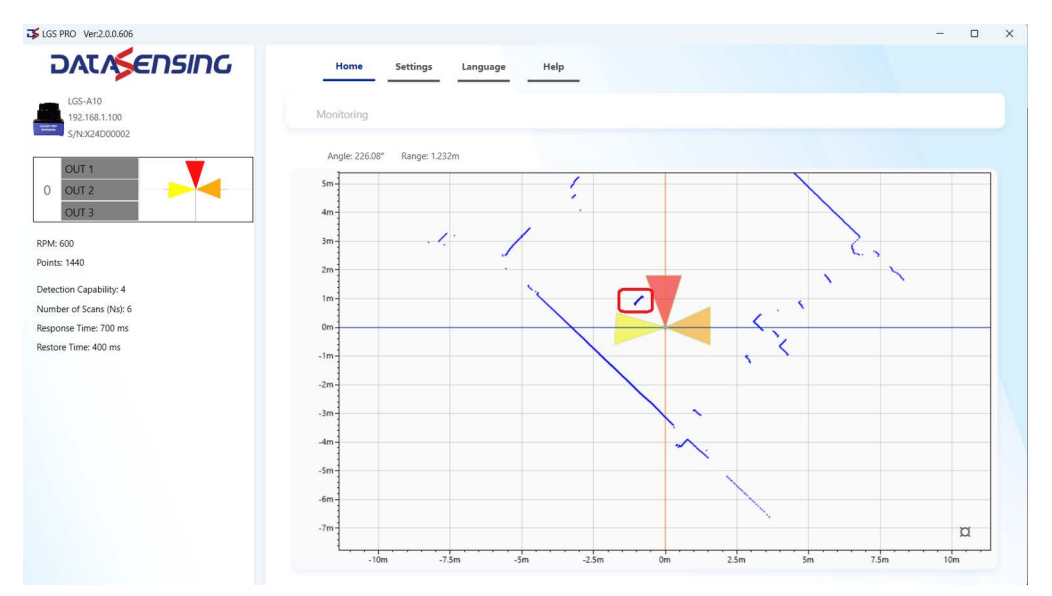

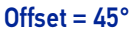

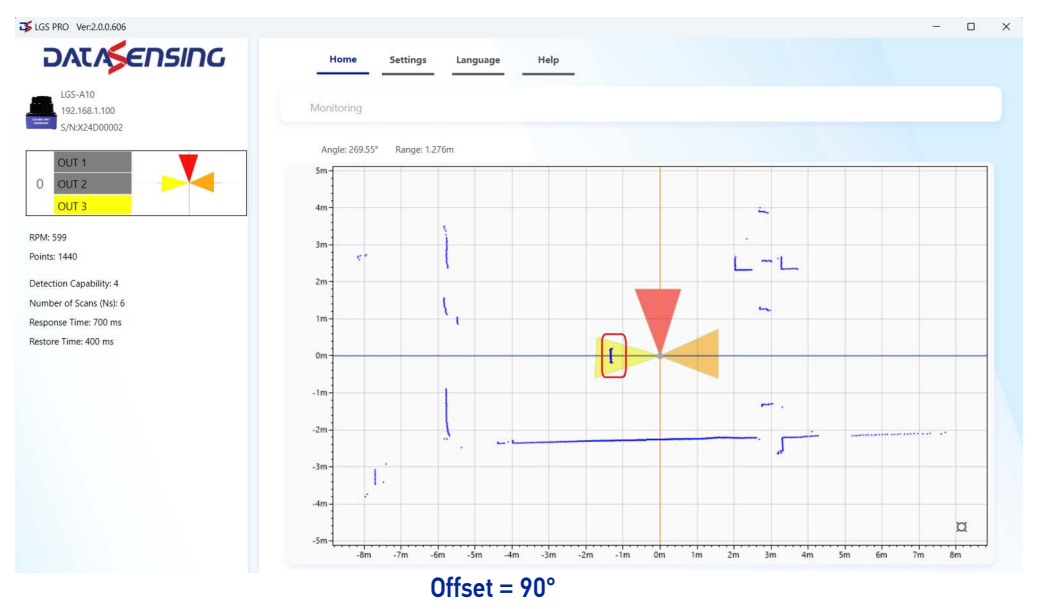

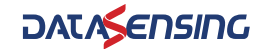

### Zone set switch

LGS-A10 allows to switch up to 16 zone set scenario by combination of the four related inputs according the table below. The default zone set is the #15, and corresponding to all the inputs not connected (floating). Take care to connect all the inputs to GND\_I/O in case you want to start your process with zone set # 0.

| ZONE SET # | INPUT 1                   | INPUT 2                   | INPUT 3                   | INPUT 4                   |
|------------|---------------------------|---------------------------|---------------------------|---------------------------|
| 0          | GND_I/O                   | GND_I/O                   | GND_I/O                   | GND_I/O                   |
| 1          | +VCC_I/O<br>(OR floating) | GND_I/O                   | GND_I/O                   | GND_I/O                   |
| 2          | GND_I/O                   | +VCC_I/O<br>(OR floating) | GND_I/O                   | GND_I/O                   |
| 3          | +VCC_I/O<br>(OR floating) | +VCC_I/O<br>(OR floating) | GND_I/O                   | GND_I/O                   |
| 4          | GND_I/O                   | GND_I/O                   | +VCC_I/O<br>(OR floating) | GND_I/O                   |
| 5          | +VCC_I/O<br>(OR floating) | GND_I/O                   | +VCC_I/O<br>(OR floating) | GND_I/O                   |
| 6          | GND_I/O                   | +VCC_I/O<br>(OR floating) | +VCC_I/O<br>(OR floating) | GND_I/O                   |
| 7          | +VCC_I/O<br>(OR floating) | +VCC_I/O<br>(OR floating) | +VCC_I/O<br>(OR floating) | GND_I/O                   |
| 8          | GND_I/O                   | GND_I/O                   | GND_I/O                   | +VCC_I/O<br>(OR floating) |
| 9          | +VCC_I/O<br>(OR floating) | GND_I/O                   | GND_I/O                   | +VCC_I/O<br>(OR floating) |
| 10         | GND_I/O                   | +VCC_I/O<br>(OR floating) | GND_I/O                   | +VCC_I/O<br>(OR floating) |
| 11         | +VCC_I/O<br>(OR floating) | +VCC_I/O<br>(OR floating) | GND_I/O                   | +VCC_I/O<br>(OR floating) |
| 12         | GND_I/O                   | GND_I/O                   | +VCC_I/O<br>(OR floating) | +VCC_I/O<br>(OR floating) |
| 13         | +VCC_I/O<br>(OR floating) | GND_I/O                   | +VCC_I/O<br>(OR floating) | +VCC_I/O<br>(OR floating) |
| 14         | GND_I/O                   | +VCC_I/O<br>(OR floating) | +VCC_I/O<br>(OR floating) | +VCC_I/O<br>(OR floating) |
| 15         | +VCC_I/O<br>(OR floating) | +VCC_I/O<br>(OR floating) | +VCC_I/O<br>(OR floating) | +VCC_I/O<br>(OR floating) |

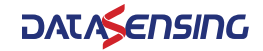

#### **Detection capability**

LGS-A10 can be programmed by LGS\_PRO user interface with different object capability detection during the configuration session.

Each zone set can have its own Detection capability by simply selection on "area" tab

| Area                 | Data    |   |   |
|----------------------|---------|---|---|
| Detection Capability |         |   |   |
| Detection Cap        | ability | 4 | ř |

The user can select up to 4 choices (2..5), the value means the minimum number of adjacent measuring points to find into the selected area that are necessary to switch-off the related OUT

The smaller is the number, the more the device detect small objects (High sensitivity)

The larger is the number, the more the device detects large objects but may not detect smaller one. (Low sensitivity)

In order to avoid false output switching, it's recommended to use low sensitivity values (4 or 5) in harsh environment with strong presence of dust or pollution.

It's possible to estimate the minimum detectable object by using this formula:

#### Dc=2 x d x Ac

Where:

Dc(mm) = Detection capability = diameter of the base of a fullmade cylindric test piece

d(mm) = Distance between center of LGS-A10 and center of the cylindric test pieces

Ac = coefficient dependent to selected angular resolution

= 0,0080 for angular resolution = 0,25° (600 rpm or 10Hz)

= 0,0085 for angular resolution = 0,5° (900 rpm or 15Hz)

= 0,0128 for angular resolution = 1° (1500 rpm or 25Hz)

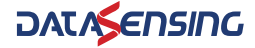

### **Reset the LiDAR**

The FactoryReset software program can be used to restore the following settings to factory configuration:

- IP: 192.168.1.100
- Host: 192.168.1.100:2368

From the LGS Pro software program go to *Help > Factory Reset*. The following window is displayed. Click on the *Reset(S)* button to restore settings to factory configuration.

| FactoryReset   |                   |                        | $\times$                                                                                                    |
|----------------|-------------------|------------------------|----------------------------------------------------------------------------------------------------|
| Lidar Info:    |                   |                        |                                                                                                    |
| Model:         | LGS-A10           | Refresh(R) Manual(M)   |                                                                                                    |
| HardVer: 0.4.0 |                   |                        |                                                                                                    |
| SoftVer:       | 0.0.8             | Model: LGS-A10         | Reset(S)                                                                                                    |
| MAC:           | 50-54-7B-B4-54-22 | MAC: 50-54-7B-B4-54-22 | These training of the sector of the sector o |
| DHCP:          | OFF               |                        |                                                                                                    |
| IP:            | 192.168.1.100     |                        |                                                                                                    |
| Host:          | 192.168.1.10:2368 |                        |                                                                                                    |
|                |                   |                        |                                                                                                    |
|                |                   |                        |                                                                                                    |
|                |                   |                        |                                                                                                    |
| PC Info:       |                   |                        |                                                                                                    |
| IP address: 19 | 92.168.1.10 ¥     |                        |                                                                                                    |

Figure 2 - ResetConfig software program

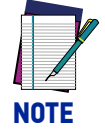

After performing a FactoryReset with subsequent power cycle, it is always necessary to load a configuration.

### Firmware upgrade

Going to *Help > Firmware Upgrade* opens the firmware upgrade module:

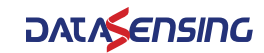

| Firmware Upgrade                 |                       | ×                   |
|----------------------------------|-----------------------|---------------------|
|                                  | File Information:     |                     |
|                                  | Model Name:           | LGS-A10             |
|                                  | Hard Version:         | 0.4.0               |
|                                  | Soft Version:         | 0.0.8               |
|                                  | Build Time:           | 2024/06/03 13:36:44 |
| Upgrade                          | Please click 'Upgrade | e' button           |
| Continuous mode                  |                       |                     |
| C:\User \LGS-A10\FW\LGS-A10-V0.0 | .8                    |                     |
| 147 KB                           |                       |                     |

To upgrade the firmware, follow the procedure below:

1. Click on the gray box to the right and select the .ldrup firmware file (or drag it to the specified area).

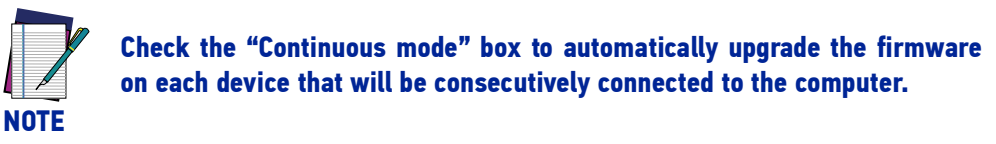

2. Click on the Upgrade button.

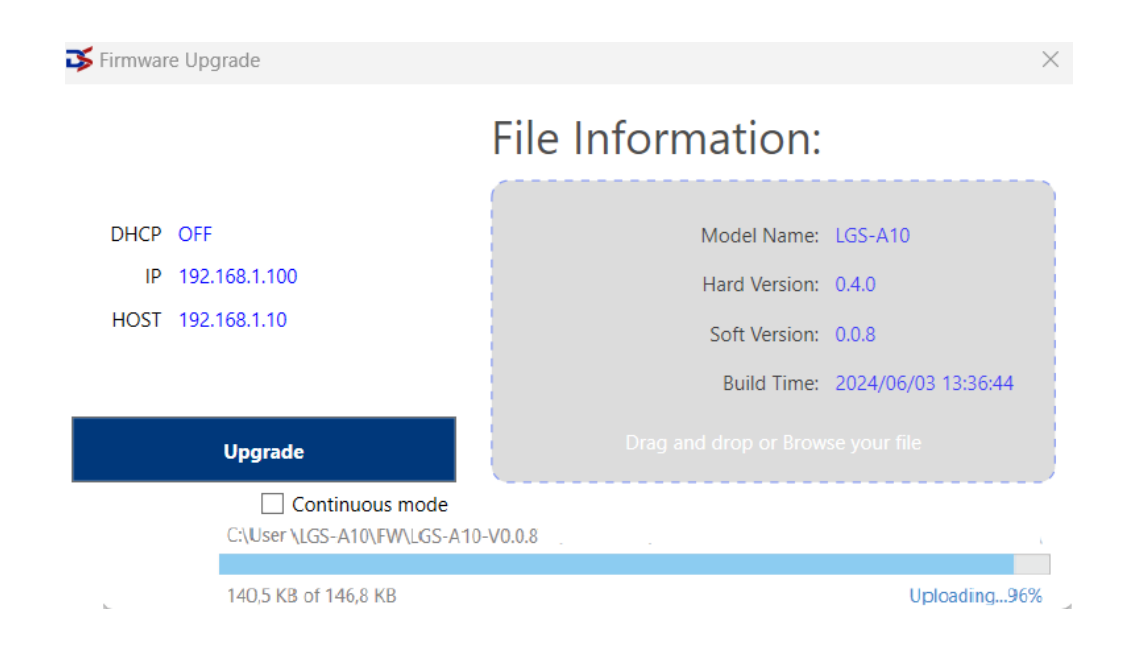

- 3. Power cycle the device while keeping LGS Pro connected. The progress bar will fill up.
- 4. Open the LiDAR configuration web page and check that the firmware has been upgraded.

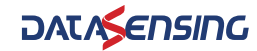

# CHAPTER 7 TECHNICAL PARAMETERS

| GENERAL SPECIFICATIONS      |                       |  |
|-----------------------------|-----------------------|--|
| Wavelength                  | 905 ± 20 nm           |  |
| Laser class                 | Class 1               |  |
| Channel                     | 1                     |  |
| Scanning angle              | 360°                  |  |
| Scanning rate               | 10,15, 25 Hz          |  |
| Ambient light limit         | >80000 LUX @ sunlight |  |
| Light spot divergence angle | 8(H); 3(V) mrad       |  |
| Horizontal plane error      | <= 0,8°               |  |

| INTERFACE      |                              |  |  |  |  |
|----------------|------------------------------|--|--|--|--|
| Interface type | IEEE 802.3u 100Mbps Ethernet |  |  |  |  |
| Protocol       | UDP TCP/IP                   |  |  |  |  |

| Supply voltage (for LGS and I/Os) 9 to 30 VDC      |  |
|----------------------------------------------------|--|
|                                                    |  |
| Power consumption (25°C) < 5W @15Hz                |  |
| Input Max current 50 mA                            |  |
| Input Voltage Min for ON status 0 V                |  |
| Input Voltage Max for OFF status VDC-0.1 V         |  |
| Input Impedence 6.8 KΩ                             |  |
| Input max switching frequency 4.5 / 6.5 / 10 Hz    |  |
| Input protection 36 V                              |  |
| Output Max load current 50 mA                      |  |
| Output Voltage Min ON Status 0.7 V                 |  |
| Output Voltage Max OFF Status VDC                  |  |
| Output Voltage Drop Max 30 V                       |  |
| Output Max Capacitive Load 1 uF                    |  |
| Output Max Capacitive Load 2.2 mH                  |  |
| Output Max Switching Frequency 8 / 11 /16 Hz       |  |
| Output Protection 85° C                            |  |
| Power connector 12pin, M12x1 Connector Standard    |  |
| Communication Interface 4pin, M12x1 socket D-coded |  |

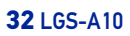

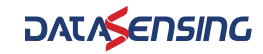

| MEASUREMENT PARAMETERS        |                                           |  |  |  |  |  |
|-------------------------------|-------------------------------------------|--|--|--|--|--|
| Absolute accuracy             | <± 30 (0.4~10m)                           |  |  |  |  |  |
| Repeat accuracy               | <= 20 (0.4~10m)                           |  |  |  |  |  |
| Angle resolution              | 0.25° @ 10 Hz / 0.5° @ 15 Hz / 1° @ 25 Hz |  |  |  |  |  |
| Working distance              |                                           |  |  |  |  |  |
| (based on                     | D.1~10m @ 80%                             |  |  |  |  |  |
| reflectivity)                 |                                           |  |  |  |  |  |
| Resolution of output distance | 1 mm                                      |  |  |  |  |  |
| Point cloud density           | 14.4K@10Hz, 10.8K@15Hz, 9K@25Hz           |  |  |  |  |  |
| Signal intensity              | 0-20000                                   |  |  |  |  |  |

| AMBIENT CONDITIONS    |                         |  |  |  |  |
|-----------------------|-------------------------|--|--|--|--|
| Operating temperature | -10 to +60 °C           |  |  |  |  |
| Storage temperature   | -20 to +70 °C           |  |  |  |  |
| Relative humidity     | < 95% (No Condensation) |  |  |  |  |

| MECHANICAL SPECIFICATIONS |                                            |  |  |  |  |  |
|---------------------------|--------------------------------------------|--|--|--|--|--|
| Housing width             | 65 mm                                      |  |  |  |  |  |
| Housing length            | 65 mm                                      |  |  |  |  |  |
| Housing height            | 70 mm                                      |  |  |  |  |  |
| Degree of protection      | IP67                                       |  |  |  |  |  |
|                           | Body and cap: aluminum                     |  |  |  |  |  |
| Material                  | Window: polycarbonate                      |  |  |  |  |  |
|                           | Panel and LED cover: polycarbonate and ABS |  |  |  |  |  |
| Mass                      | < 500 g                                    |  |  |  |  |  |

| COMPLIANCE AND CERTIFICATIONS |                                               |  |  |  |  |  |
|-------------------------------|-----------------------------------------------|--|--|--|--|--|
| Vibration                     | IEC 60068-2-6:2007                            |  |  |  |  |  |
| Shock                         | IEC 60068-2-27:2008                           |  |  |  |  |  |
| EMC                           | IEC 61000-6-2:2016-08 / IEC 61000-6-3:2006-07 |  |  |  |  |  |
| Laser safety                  | IEC 60825-1                                   |  |  |  |  |  |
| ROHS                          | v                                             |  |  |  |  |  |
| Safety requirements           | UL61010-1                                     |  |  |  |  |  |

| INDICATORS          |                      |  |  |  |  |
|---------------------|----------------------|--|--|--|--|
| LED indicator       | RGB*2 Color          |  |  |  |  |
| Operation indicator | Green LED: Power ON  |  |  |  |  |
| Function indicator  | Red LED: LiDAR fault |  |  |  |  |

| SOFTWARE       |                                   |  |  |  |
|----------------|-----------------------------------|--|--|--|
| Pacia coftwara | Datasensing LGS PRO               |  |  |  |
| Dasic Sultwale | OS required: Windows 10 and above |  |  |  |

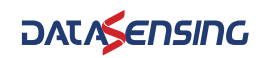

# CHAPTER 8 TROUBLESHOOTING

| PROBLEM                     | SOLUTION                                                                                                    |  |  |  |  |  |
|-----------------------------|----------------------------------------------------------------------------------------------------|--|--|--|--|--|
|                             | <ul> <li>Check power connection</li> </ul>                                                                                                    |  |  |  |  |  |
| LiDAR fails to scan         | <ul> <li>Check whether voltage meets 9 to 30 VDC</li> </ul>                                                                                                    |  |  |  |  |  |
|                             | If failure persists, contact Datasensing Technical Support.                                                                                                    |  |  |  |  |  |
|                             | Check net connection                                                                                                    |  |  |  |  |  |
|                             | <ul> <li>Check the IP setting of the data receiver</li> </ul>                                                                                                    |  |  |  |  |  |
|                             | <ul> <li>Try to use a third-party data capture tool to check<br/>whether data can be obtained normally</li> </ul>                                                                       |  |  |  |  |  |
| LiDAR scan produces no data | <ul> <li>Check if only one LiDAR software is started</li> </ul>                                                                                                    |  |  |  |  |  |
|                             | <ul> <li>Verify that the firewall on the receiving end of the data<br/>is turned off, or that there is no other security software<br/>or process blocking data transmission.</li> </ul> |  |  |  |  |  |
|                             | If failure persists, contact Datasensing Technical Support.                                                                                                    |  |  |  |  |  |

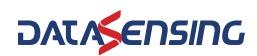

# APPENDIX A DATA PACKET

| 📕 *Eth                                                                                       | ernet                       |                       |                       |            |                              |            |     |                                                    |                                                    |                                                          | - | Ō | ×    |
|----------------------------------------------------------------------------------------------|-----------------------------|-----------------------|-----------------------|------------|------------------------------|------------|-----|----------------------------------------------------|----------------------------------------------------|----------------------------------------------------------|---|---|------|
| File Modifica Visualizza Vai Cattura Analizza Statistiche Telefonia Wireless Strumenti Aiuto |                             |                       |                       |            |                              |            |     |                                                    |                                                    |                                                          |   |   |      |
|                                                                                              |                             |                       |                       |            |                              |            |     |                                                    |                                                    |                                                          |   |   |      |
| Appli                                                                                        | ca un filtro di visualizza: | zione <ctrl-></ctrl-> |                       |            |                              |            |     |                                                    |                                                    |                                                          |   | - | • +  |
| No.                                                                                          | Time                        | Source                | Destination           | Protocol   | Length Info                  |            |     |                                                    |                                                    |                                                          |   |   |      |
|                                                                                              | 655 8.170813                | 192.168.1.100         | 192.168.1.20          | UDP        | 814 2368 → 2368 Len=772      |            |     |                                                    |                                                    |                                                          |   |   |      |
|                                                                                              | 656 8.180710                | 192.168.1.100         | 192.168.1.20          | UDP        | 814 2368 → 2368 Len=772      |            |     |                                                    |                                                    |                                                          |   |   |      |
|                                                                                              | 657 8.190575                | 192.168.1.100         | 192.168.1.20          | UDP        | 814 2368 → 2368 Len=772      |            |     |                                                    |                                                    |                                                          |   |   |      |
|                                                                                              | 658 8.201924                | 192.168.1.100         | 192.168.1.20          | UDP        | 814 2368 → 2368 Len=772      |            |     |                                                    |                                                    |                                                          |   |   |      |
|                                                                                              | 659 8.210559                | 192.168.1.100         | 192.168.1.20          | UDP        | 814 2368 → 2368 Len=772      |            |     |                                                    |                                                    |                                                          |   |   |      |
|                                                                                              | 660 8.220833                | 192.168.1.100         | 192.168.1.20          | UDP        | 814 2368 → 2368 Len=772      |            |     |                                                    |                                                    |                                                          |   |   |      |
|                                                                                              | 661 8.230542                | 192.168.1.100         | 192.168.1.20          | UDP        | 814 2368 → 2368 Len=772      |            |     |                                                    |                                                    |                                                          |   |   |      |
|                                                                                              | 662 8.261024                | 192.168.1.100         | 192.168.1.20          | UDP        | 814 2368 → 2368 Len=772      |            |     |                                                    |                                                    |                                                          |   |   |      |
|                                                                                              | 663 8.270677                | 192.168.1.100         | 192.168.1.20          | UDP        | 814 2368 → 2368 Len=772      |            |     |                                                    |                                                    |                                                          |   |   |      |
|                                                                                              | 664 8.280704                | 192.168.1.100         | 192.168.1.20          | UDP        | 814 2368 → 2368 Len=772      |            |     |                                                    |                                                    |                                                          |   |   |      |
|                                                                                              | 665 8.290502                | 192.168.1.100         | 192.168.1.20          | UDP        | 814 2368 → 2368 Len=772      |            |     |                                                    |                                                    |                                                          |   |   |      |
|                                                                                              | 666 8.300485                | 192.168.1.100         | 192.168.1.20          | UDP        | 814 2368 → 2368 Len=772      |            |     |                                                    |                                                    |                                                          |   |   |      |
|                                                                                              | 667 8.310502                | 192.168.1.100         | 192.168.1.20          | UDP        | 814 2368 → 2368 Len=772      |            |     |                                                    |                                                    |                                                          |   |   |      |
|                                                                                              | 668 8.320673                | 192.168.1.100         | 192.168.1.20          | UDP        | 814 2368 → 2368 Len=772      |            |     |                                                    |                                                    |                                                          |   |   |      |
|                                                                                              | 669 8.330562                | 192.168.1.100         | 192.168.1.20          | UDP        | 814 2368 → 2368 Len=772      |            |     |                                                    |                                                    |                                                          |   |   |      |
|                                                                                              | 670 8.360717                | 192.168.1.100         | 192.168.1.20          | UDP        | 814 2368 → 2368 Len=772      |            |     |                                                    |                                                    |                                                          |   |   |      |
|                                                                                              | 671 8.370630                | 192.168.1.100         | 192.168.1.20          | UDP        | 814 2368 → 2368 Len=772      |            |     |                                                    |                                                    |                                                          |   |   |      |
|                                                                                              | 672 8.380639                | 192.168.1.100         | 192.168.1.20          | UDP        | 814 2368 → 2368 Len=772      |            |     |                                                    |                                                    |                                                          |   |   |      |
|                                                                                              | 673 8.391030                | 192.168.1.100         | 192.168.1.20          | UDP        | 814 2368 → 2368 Len=772      |            |     |                                                    |                                                    |                                                          |   |   |      |
| > Fra                                                                                        | me 1: 814 bytes             | s on wire (6512 bits  | ), 814 bytes captured | (6512 bits | ) on interface \Device\NPF_{ | [1C87C1 00 | 000 | a0 29 19 3c 93 fc 50 54                            | 7b b4 54 89 08 00 45 00                            | ·)- <pt td="" {-te-<=""><td></td><td></td><td></td></pt> |   |   |      |
| > Eth                                                                                        | ernet II, Src:              | NanjingQ_b4:54:89 (   | 50:54:7b:b4:54:89), D | st: Dell_3 | :93:fc (a0:29:19:3c:93:fc)   | 00         | 010 | 03 20 01 64 00 00 80 11                            | b2 a0 c0 a8 01 64 c0 a8                            | · ·d· · · · · · · · · d · ·                              |   |   | - 11 |
| > Int                                                                                        | ernet Protocol              | Version 4, Src: 192   | .168.1.100, Dst: 192. | 168.1.20   |                              | 00         | 020 | 01 14 09 40 09 40 03 0c                            | 32 e3 ac te 01 03 04 03                            | ····@··@··· 2·                                           |   |   | - 11 |
| > Use                                                                                        | r Datagram Prot             | cocol, Src Port: 236  | 8, Dst Port: 2368     |            |                              | 00         | 030 | 00 00 30 00 01 01 20 00                            | 64 01 d7 a3 70 7d 0d 00                            | ···Ø····-· a····p}···                                    |   |   | - 11 |
| > Dat                                                                                        | a (772 bytes)               |                       |                       |            |                              | 00         | 040 | 9f 05 d0 02 b4 00 00 00                            | 00 00 00 00 00 00 00 00 00                         | · ^                                                      |   |   | - 11 |
|                                                                                              |                             |                       |                       |            |                              | 00         | 060 | 91 02 b2 06 9c 02 b2 06                            | aa 02 ah 06 ah 02 ah 06                            |                                                          |   |   |      |
|                                                                                              |                             |                       |                       |            |                              | 00         | 070 | ab 02 b2 06 a0 02 ab 06                            | ab 02 b2 06 a1 02 b2 06                            |                                                          |   |   |      |
|                                                                                              |                             |                       |                       |            |                              | 00         | 080 | a0 02 b2 06 a3 02 b2 06                            | a9 02 b2 06 a6 02 b2 06                            |                                                          |   |   |      |
|                                                                                              |                             |                       |                       |            |                              | 00         | 090 | a3 02 b2 06 97 02 b2 06.                           | 99 02 b2 06 94 02 b2 06                            | · · · · · · · · · · · · · · · · · · ·                    |   |   |      |
|                                                                                              |                             |                       |                       |            |                              | 00         | 0a0 | 96 02 b9 06 8e 02 b9 06                            | 8d 02 bf 06 87 02 cd 06                            | ·····                                                    |   |   |      |
|                                                                                              |                             |                       |                       |            |                              | 00         | 060 | 80 02 2b 06 90 02 45 03                            | 18 02 01 03 c1 02 14 02                            | · · • · · · E· · · · · · · · ·                           |   |   |      |
|                                                                                              |                             |                       |                       |            |                              | 00         | 020 | 64 02 b1 02 db 01 60 02                            | 66 01 38 02 1a 01 26 02                            | d +-8&-                                                  |   |   |      |
|                                                                                              |                             |                       |                       |            |                              | 00         | 000 | 22 01 18 02 25 01 00 02<br>25 01 08 03 36 01 06 02 | 40 01 05 02 52 01 fd 01                            | *) тр                                                    |   |   |      |
|                                                                                              |                             |                       |                       |            |                              | 00         | afa | A 01 01 02 31 01 00 02                             | 25 01 03 02 32 01 10 01<br>25 01 02 02 1d 01 02 02 | N                                                        |   |   |      |
|                                                                                              |                             |                       |                       |            |                              | 01         | 100 | 1a 01 fb 01 1d 01 fd 01                            | 20 01 fd 01 24 01 fd 01                            |                                                          |   |   |      |
|                                                                                              |                             |                       |                       |            |                              | 01         | 110 | 27 01 04 02 23 01 09 02                            | 19 01 0a 02 0a 01 09 02                            | ·#                                                       |   |   |      |
|                                                                                              |                             |                       |                       |            |                              | 01         | 120 | 1f 01 06 02 2c 01 06 02                            | 2d 01 0b 02 26 01 0b 02                            | ····,··· -···&···                                        |   |   |      |
|                                                                                              |                             |                       |                       |            |                              | 01         | 130 | 24 01 0b 02 22 01 09 02                            | 1c 01 09 02 1f 01 04 02                            | \$"                                                      |   |   |      |
|                                                                                              |                             |                       |                       |            |                              | 01         | 140 | 22 01 04 02 25 01 ff 01                            | 29 01 ff 01 2e 01 00 02                            | ····%····)·····                                          |   |   |      |
| ~ ~                                                                                          |                             |                       |                       |            |                              | 01         | 150 | 33 01 01 02 3a 01 05 02                            | 55 01 10 02 86 01 18 02                            | 3····: U·····                                            |   |   |      |

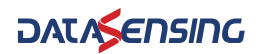

# APPENDIX B MECHANICAL DIMENSIONS

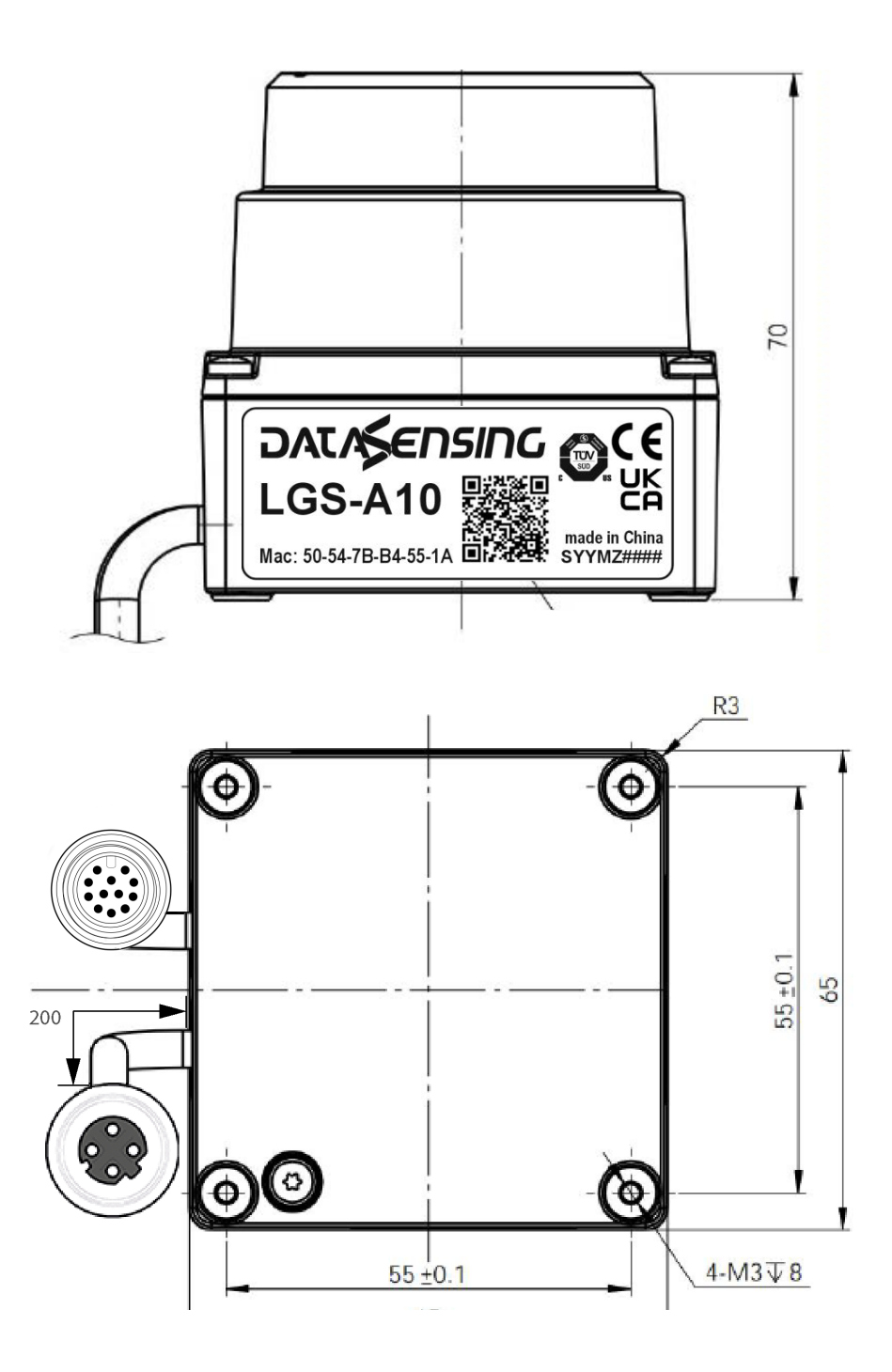

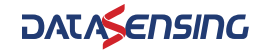

# APPENDIX C RECOMMENDATIONS FOR MECHANICAL INSTALLATION

- 1. Protect the product respect to high shock and vibration source.
- 2. Do not expose it to any direct sunlight (windows, skylights) or any other heat source in order to keep the temperature as the standard profile
- 3. It is recommended that the installation base used to fix the LiDAR be as flat as possible without any unevenness.
- 4. The positioning posts on the installation base should strictly follow the depth of the positioning posts at the bottom of the LiDAR. The height of the positioning posts should not be higher than 4mm. The material of the mounting base is recommended to be aluminum alloy or similar metallic material.
- 5. When installing the LiDAR, if there are contact mounting surfaces above and below the LiDAR, please ensure that the distance between the mounting surfaces is greater than the height of the LiDAR to avoid damaging to his parts.
- 6. When installing and wiring the LiDAR, do not pull excessively the wires and keep it a bit loose.
- 7. In order to avoid any impact on measurement accuracy due to mutual interference between LiDARs, we recommend installation as shown below

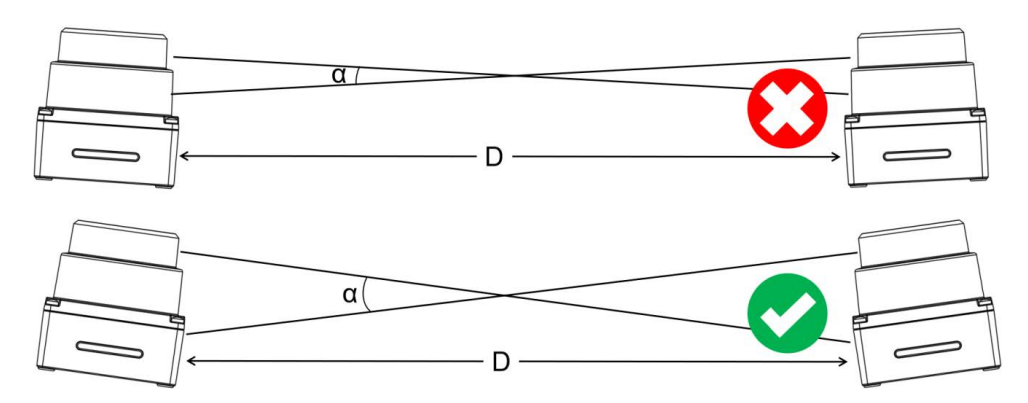

Figure 1 Multiple liDARs on the same plane to prevent optical path crosstalk

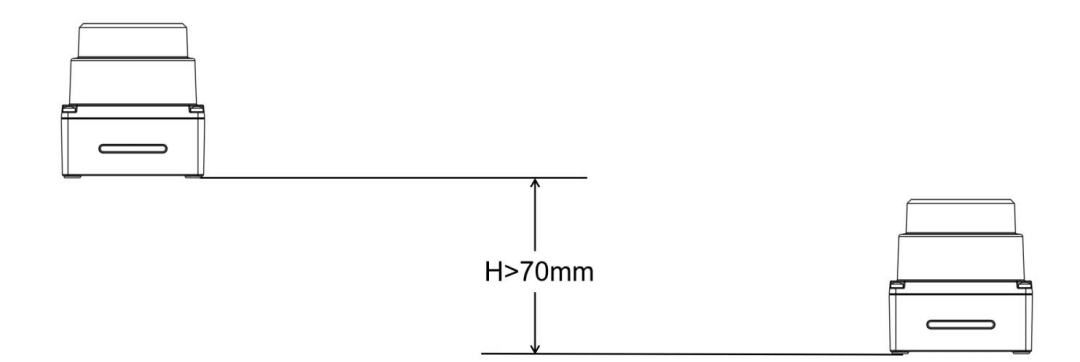

#### Figure 2 Multiple liDARs forward placement

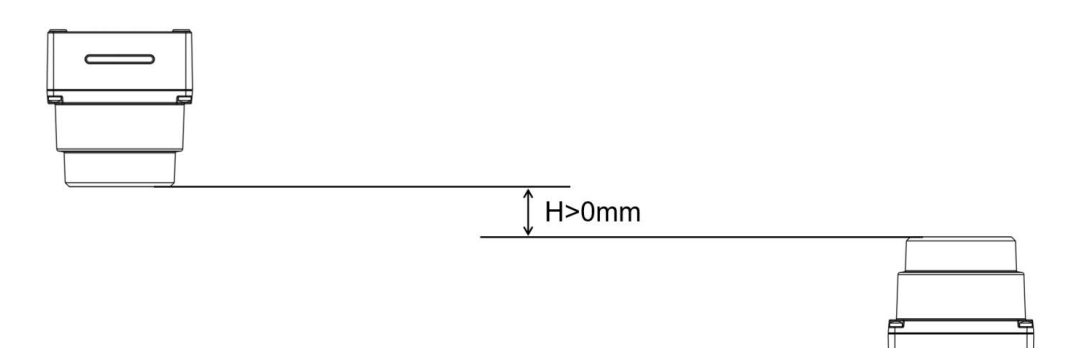

#### Figure 3 Multiple liDARs window covers placed opposite each other

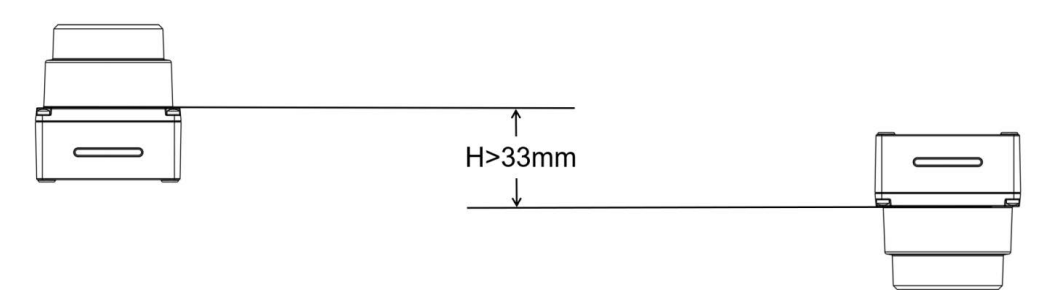

Figure 4 Multiple liDARs bottoms placed opposite each other

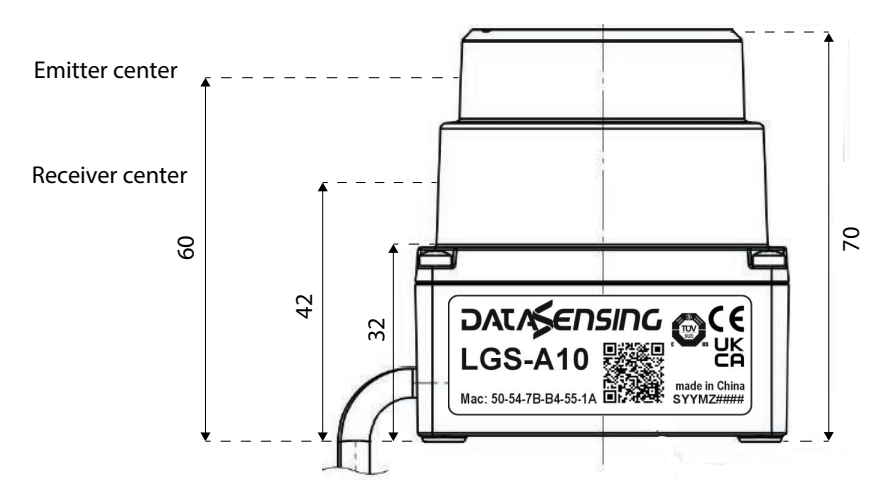

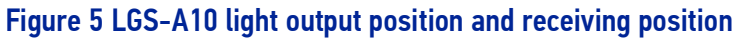

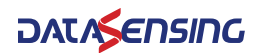

# APPENDIX D CLEANING OF SENSORS

In order to accurately sense the surrounding environment, LGS-A10 needs to be kept clean, especially the ring-shaped optical window.

### **Precautions**

Please read the contents of this Appendix D carefully and completely before cleaning LGS-A10 liDAR otherwise improper operation may damage the equipment.

### **Required materials**

- 1. Clean fiber cloth ref. maintenance accessory "SLS-CLOTH" 95ASE3000
- 2. Spray filled with clean water
- Anti-static alcohol free solution ref. maintenance accessory "SLS-CLEANER" 95ASE2990
- 4. Clean gloves

## **Cleaning method**

If there is only some dust adhered to the surface of the radar, you can directly use the clean fiber cloth 95ASE3000 with a small amount of anti-static alcohol free solution 95ASE2990 to gently wipe the surface of the window LiDAR, and then wipe it dry with a dry and clean fiber cloth.

If the surface of liDAR's optical window is stained with lumps of foreign matter such as mud, clean water should first be sprayed on the surface of the dirty parts to remove the mud and other foreign matter.

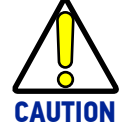

## Do not wipe off the mud directly with a fiber cloth, as this may scratch the surface irreparably).

If the first operation result not effective, secondly, spray warm water, with eventually mild soap, on the dirty area.

The lubricating effect of soapy water can accelerate the removal of foreign matter.

Gently try to wipe the surface of the liDAR with the fiber cloth again, but be careful not to scratch the window surface.

Finally, clean the soap residue on the liDAR surface with clean water (if there is still residue on the surface clean it again with anti-static alcohol free solution), and wipe it dry with a dry microfiber cloth.

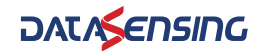

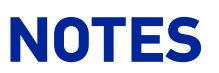

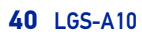

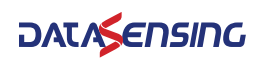

© 2024 Datasensing S.r.l. • All rights reserved • Without limiting the rights under copyright, no part of this documentation may be reproduced, stored in or introduced into a retrieval system, or transmitted in any form or by any means, or for any purpose, without the express written permission of Datasensing S.r.l. • Datasensing and the Datasensing logo are trademarks of Datasensing S.r.l.

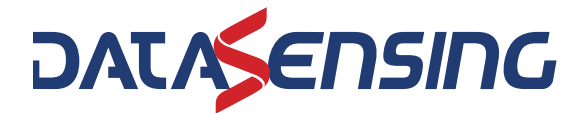

**Datasensing S.r.l.** Strada S. Caterina 235 | 41122 Modena | Italy Tel. +39 059 420411 | Fax +39 059 253973